# PicoHarp 330

High Resolution Time–Correlated Single Photon Counting System and High-Speed Time Tagger

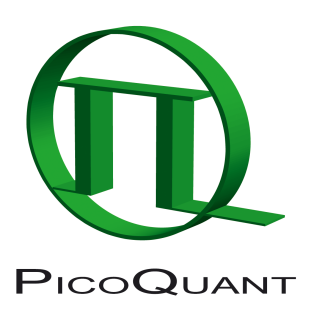

# PH330Lib – Programming Library for Custom Software Development

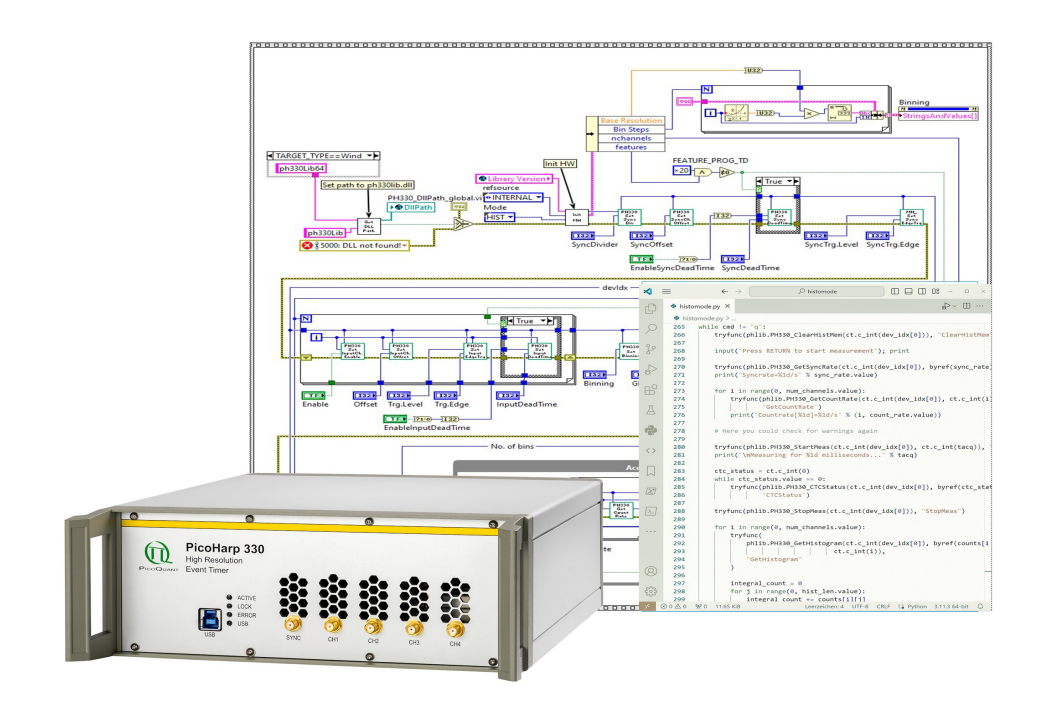

User's Manual

Version 2.0.0.0

# **Table of Contents**

| 1. | I. Introduction |                                                           |           |  |  |  |
|----|-----------------|-----------------------------------------------------------|-----------|--|--|--|
| 2. | Ger             | General Notes                                             |           |  |  |  |
|    | 2.1.            | Scope and Compatibility                                   | <u>4</u>  |  |  |  |
|    | 2.2.            | What's new in this Version                                | <u>4</u>  |  |  |  |
|    | 2.3.            | Warranty and Legal Terms                                  | <u>5</u>  |  |  |  |
| 3. | Inst            | allation of the PH330Lib Software Package                 | <u>6</u>  |  |  |  |
| 4. | The             | Demo Applications                                         | <u>7</u>  |  |  |  |
|    | 4.1.            | Functional Overview                                       | <u>7</u>  |  |  |  |
|    | 4.2.            | The Demo Applications by Programming Language             | <u>8</u>  |  |  |  |
| 5. | Adv             | anced Techniques                                          | <u>13</u> |  |  |  |
|    | 5.1.            | Efficient Data Transfer                                   | <u>13</u> |  |  |  |
|    | 5.2.            | Instant TTTR Data Processing                              | <u>13</u> |  |  |  |
|    | 5.3.            | Working with Warnings                                     | <u>14</u> |  |  |  |
|    | 5.4.            | Hardware Triggered Measurements                           | <u>14</u> |  |  |  |
|    | 5.5.            | Working with Event Filtering                              | <u>15</u> |  |  |  |
|    | 5.6.            | Using Multiple Devices                                    | <u>16</u> |  |  |  |
| 6. | Prol            | blems, Tips & Tricks                                      | <u>17</u> |  |  |  |
|    | 6.1.            | PC Performance Requirements                               | <u>17</u> |  |  |  |
|    | 6.2.            | USB Interface                                             | <u>17</u> |  |  |  |
|    | 6.3.            | Troubleshooting                                           | <u>17</u> |  |  |  |
|    | 6.4.            | Access permissions                                        | <u>18</u> |  |  |  |
|    | 6.5.            | Version tracking                                          | <u>18</u> |  |  |  |
|    | 6.6.            | Software Updates                                          | <u>18</u> |  |  |  |
|    | 6.7.            | Bug Reports and Support                                   | <u>18</u> |  |  |  |
| 7. | Арр             | Appendix                                                  |           |  |  |  |
|    | 7.1.            | Data Types                                                | <u>19</u> |  |  |  |
|    | 7.2.            | Functions Exported by PH330Lib                            | <u>19</u> |  |  |  |
|    | 7.              | 2.1. General Functions                                    | <u>20</u> |  |  |  |
|    | 7.              | .2.2. Device Related Functions                            | <u>20</u> |  |  |  |
|    | 7.              | 2.3. Functions for Use on Initialized Devices             | <u>21</u> |  |  |  |
|    | 7.              | .2.4. Special Functions for TTTR Mode                     | <u>30</u> |  |  |  |
|    | 7.              | 2.5. Special Functions for TTTR Mode with Event Filtering | <u>31</u> |  |  |  |
|    | 7.3.            | Warnings                                                  | <u>34</u> |  |  |  |

# 1. Introduction

The PicoHarp 330 is a cutting edge Time-Correlated Single Photon Counting (TCSPC) system and time tagger with USB 3.0 interface. Its new integrated design provides a flexible number of high performance input channels at very reasonable cost and enables innovative measurement approaches. The timing circuits allow high measurement rates up to over 80 million counts per second (Mcps) with an excellent time resolution of 1 ps, a single channel time jitter as small as 2 ps r.m.s. and a dead-time of only 680 ps. The latest Model PicoHarp 330 4P also features a very high precision internal clock source with a frequency accuracy of  $\pm$ 300 ppb and a frequency stability of  $\pm$ 10 ppb. The USB interface provides very high throughput as well as 'plug and play' installation.

The device's input triggers are adjustable for a wide range of input signals. They can be configured as Constant Fraction Discriminators (CFDs) or as programmable edge triggers, the latter even for both polarities. These specifications qualify the PicoHarp 330 for use with Superconducting Nanowire Single Photon Detectors (SNSPD), Single Photon Avalanche Diodes (SPADs), Hybrid Photo-detectors (HPD), and Photo-multiplier Tubes (PMT). Depending on detector and excitation source the FWHM of the overall Instrument Response Function (IRF) can be as small as 15 ps. The PicoHarp 330 can be purchased with one or two timing inputs and one synchronization (sync) input. The use of these inputs is very flexible. In fluorescence lifetime applications the sync channel is typically used as a synchronization input from a laser. The other inputs are then used for photon detectors. Alternatively, notably in quantum optics applications, all inputs including the sync input can be used for photon detectors.

The PicoHarp 330 can operate in various modes to adapt to different measurement needs. The standard histogram mode performs real-time histogramming in host memory. Two different Time-Tagged-Time-Resolved (TTTR) modes allow recording each photon event on separate, independent channels, thereby providing unlimited flexibility in off-line data analysis such as burst detection and time-gated or lifetime weighted Fluorescence Correlation Spectroscopy (FCS) as well as picosecond coincidence correlation, using the individual photon arrival times. The PicoHarp 330 is furthermore supported by a variety of accessories such as preamplifiers, signal adaptors and detector assemblies from PicoQuant.

For more information on the PicoHarp 330 hardware and software please consult the PicoHarp 330 manual. For details on the method of Time–Correlated Single Photon Counting, please refer to our TechNote on TC-SPC.

The PicoHarp 330 standard software provides functions such as the setting of measurement parameters, display of results, loading and saving of measurement parameters and histogram curves. Important measurement characteristics such as count rate, count maximum and position, histogram width (FWHM) are displayed continuously. While these features will meet many of the routine requirements, advanced users may want to include the PicoHarp's functionality in their own automated measurement systems with their own software. In particular where the measurement must be interlinked or synchronized with other processes or instruments this approach may be of interest. For this purpose a programming library is provided as a Dynamic Link Library (DLL) for Windows.

The library supports custom programming in virtually all major programming languages, notably C / C++, C#, Delphi / Pascal, Python, LabVIEW, MATLAB and Rust. This manual describes the installation and use of the PicoHarp 330 programming library and explains the associated demo programs. Please read both this library manual and the PicoHarp 330 manual before beginning your own software development with the DLL. The PicoHarp 330 is a sophisticated real–time measurement system. In order to work with it using the DLL, sound knowledge in your chosen programming language is required.

# 2. General Notes

# 2.1. Scope and Compatibility

This manual solely covers the programming library PH330Lib for the product model PicoHarp 330. The hardware and software of the predecessor product PicoHarp 300 is significantly different from that of the PicoHarp 330. There is no software compatibility across the two products. Please do not confuse the two lines. The PicoHarp 300 has its own manual and its own software.

This version of the PicoHarp 330 programming library is suitable for Windows 10 and 11. Windows 7 and 8 may still work but are no longer actively supported. In each case the x64 version is required.

The library has been tested with MinGW-W64 4.3.5, Visual C++ 2019, Visual C# 2022, Mono 6.12.0, Delphi 11.1, Lazarus 2.2.0 + FreePascal 3.2.2, Python 3.11, Rustc 1.79.0 (+cargo 1.79.0), LabVIEW 2020, and MATLAB R2019a.

There is also a library version for Linux which is fully compatible with that for Windows so that applications can easily be ported across the two platforms. See the separate Linux manual.

This manual assumes that you have read the PicoHarp 330 manual, references to it will be made where necessary. It is also assumed that you have solid experience with the chosen programming language. Our support cannot teach programming fundamentals.

Note that despite of our efforts to keep changes minimal, data structures, program flow and function calls may still change in future versions without advance notice. Users must maintain appropriate version checking in order to avoid incompatibilities. There is a function call that you can use to retrieve the version number (see section 7.2). Note that this call returns only two digits (major and minor) of the version (e.g. presently 2.0). The DLL actually has two further sub–version digits, so that the complete version number has four digits (e.g. presently 2.0.0.0). They are shown only in the Windows file properties. These sub–digits help to identify intermediate versions that may have been released for minor updates or bug fixes. The interface of releases with identical major version will remain the same. The minor version is typically incremented when there are new features or functions added without breaking compatibility in regard to the original interface of the corresponding major release. The rightmost digit of the complete version number usually increments to indicate bugfix releases of otherwise identical interface and functionality.

# 2.2. What's new in this Version

Version 2.0 is the second release of PH330Lib and primarily provided to support the new PicoHarp 330 4P with four input channels. The previous model with two input channels is of course also supported. A very use-ful new feature of PH330Lib v. 2.0 is the API call PH330\_SaveDebugDump. It is provided to help debugging gateware issues by letting the user save a snapshot of the device's internal FPGA states to a file that then can be submitted for support.

Users of other PicoQuant TCSPC systems and their programming libraries will find PH330Lib very familiar. Compared to such earlier products, e.g. the MultiHarp family, the interface remains conceptually unchanged, except that support for new or extended features such as the programmable input configuration required the introduction of some new API calls. A related novelty is that in addition to PH330Lib there is now a relatively advanced high-level API package for Python called "snAPI". It acts as a convenience layer on top of PH330Lib and readily provides data collection and file writing methods as well as many real-time analysis methods such as intensity and coincidence time traces, FCS and g<sup>(2)</sup> correlation. Note that snAPI is free of charge but it is a separate software package that you need to download and install separately.

# 2.3. Warranty and Legal Terms

### Disclaimer

PicoQuant GmbH disclaims all warranties with regard to the supplied software and documentation including all implied warranties of merchantability and fitness for a particular purpose. In no case shall Pi-coQuant GmbH be liable for any direct, indirect or consequential damages or any material or immaterial damages whatsoever resulting from loss of data, time or profits; arising from use, inability to use, or performance of this software and associated documentation.

### License and Copyright Notice

With the PicoHarp 330 hardware product you have purchased a license to use the PH330Lib software. You have not purchased any other rights to the software itself. The software is protected by copyright and intellectual property laws. You may not distribute the software to third parties or reverse engineer, decompile or disassemble the software or part thereof. You may use and modify demo code to create your own software. Original or modified demo code may be re-distributed, provided that the original disclaimer and copyright notes are not removed from it. Copyright of this manual and on-line documentation belongs to PicoQuant GmbH. No parts of it may be reproduced, translated or transferred to third parties without written permission of PicoQuant GmbH.

Products and corporate names appearing in this manual may or may not be registered trademarks or subject to copyrights of their respective owners. PicoQuant GmbH claims no rights to any such trademarks. They are used here only for identification or explanation and to the owner's benefit, without intent to infringe.

# 3. Installation of the PH330Lib Software Package

PH330Lib.DLL and its demos will not be installed by the standard PicoHarp 330 software setup. The standard "interactive" PicoHarp 330 data acquisition software does not require the DLL, which is provided for custom application programming only. Vice versa, your custom program will only require the DLL and the driver, but not the standard PicoHarp 330 data acquisition software. Installing both the standard PicoHarp software and DLL–based custom programs on the same computer is possible, but only one program at a time can use the same PicoHarp 330 device.

Before installing PH330Lib, please back up your work, then disconnect your PicoHarp 330 device(s) and uninstall any previous versions of PH330Lib.

Starting with version 2.0 the PicoHarp 330 setup files are no longer provided on physical media. Please download the software pack from the PicoQuant website at <a href="https://www.picoquant.com/downloads">https://www.picoquant.com/downloads</a>. On the download page scroll down to the category TCSPC and Time Tagging Electronics and select Pico-Harp 330 - Operation Software. The download will be packed in a ZIP-File. Please unzip this file to a temporary hard disk location of your choice. You will find a folder strucure with multiple items where you must navigate to the sub-folder PH330Lib v.X.X.X.VWindows\installation\. The installer program file containing PH330Lib.DLL, the device driver, documentation and demos is named SETUP.EXE and you can run it directly from there. On some installations of Windows you may need administrator rights to perform the setup. If the setup is performed by an administrator but used from other accounts without full access permission to all disk locations, these restricted accounts may not be able to run the demos in the default locations they have been installed to. In such cases it is recommended that you copy the demo folder (or selected files from it) to a dedicated development folder, in which you have the necessary rights (e.g., in 'My Documents').

You also need to conect the PicoHarp 330 device electrically if you have not done so before (see your Pico-Harp 330 manual). The programming library will access the PicoHarp 330 through a dedicated device driver. The driver is installed together with the library by SETUP.EXE and is then instantly ready to use. Depending on your Windows version you may be prompted to confirm the final driver installation when the device is connected for the first time. Both the standard PicoHarp 330 software installer as well as the PH330Lib installer contain the driver and will install it in the dedicated location that Windows maintains for this purpose.

Note that multiple PicoHarp 330 devices can be controlled through PH330Lib. After connecting the device(s) you can use the Windows Device Manager to check if they have been detected (under the USB tree) and the driver is correctly installed. On some Windows versions you may need administrator rights to perform setup tasks. Refer to your PicoHarp 330 manual for other installation details.

It is recommended to start your work with the PicoHarp 330 by using the standard interactive PicoHarp 330 data acquisition software. This should give you a better understanding of the system's operation before attempting your own programming efforts. It also ensures that your optical / electrical setup is working. See the subfolder \demos in your PH330Lib installation folder for sample code that can be used as a starting point for your own programs. Please copy the demos to a working directory where you have write permission. Inside the installation folder this is typically not the case.

If you wish to uninstall the library you should first of all back–up custom files you might have created in the installation folder. Do not manually delete any program files from the installation folder as it will render a clean uninstall impossible. Also do not delete any driver files manually.

To uninstall the library from your PC you may need administrator rights (depending on Windows version and security settings). Go to *Control Panel > Programs and Features* and select *PicoQuant – Pico-Harp 330 - PH330Lib vx.x* for un–installation. This will remove all files that were installed by the setup program but not the user data that may have been stored. If there was user data in the installation folders these will not be deleted. If intended, you will have to delete these files or folders manually.

Note that un-installation of the data acquisition software does not uninstall the device driver since other software may still need it. If need be you can delete the driver software in the Windows Device Manager.

# 4. The Demo Applications

### 4.1. Functional Overview

Please note that all demo code provided is correct to the best of our knowledge. However, we must disclaim all warranties as to fitness for a particular purpose of this code. It is provided 'as is' for no more than explanatory purposes and a starting point for your own work.

The demos are kept as simple as possible to maintain focus on the key issues of accessing the library. This is why most of the demos have a minimalistic user interface and / or must be run from the command line (cmd). For the same reason, the measurement parameters are mostly hard–coded and thereby fixed at compile time. It is therefore necessary to change the source code and re–compile the demos in order to run them in a way that is matched to your individual measurement setup. Running them unmodified will probably result in useless data (or none at all) because of inappropriate sync divider, resolution, input level settings, etc. In order to understand these settings it is strongly recommended that you read the PicoHarp 330 manual and try them out using the regular PicoHarp 330 software.

For the reason of simplicity, most of the demos will always only use the first PicoHarp 330 device they find, although the library can support multiple devices. If you wish to use some other demo with more than one Pico-Harp 330 you need to modify the code accordingly (see section Fehler: Verweis nicht gefunden).

There are demos for C / C++, C#, Delphi / Pascal, Python, LabVIEW and MATLAB. For each of these programming languages / systems there are different demo versions. First of all please study the simplest demos for the two fundamental measurement modes "histo mode" and TTTR mode".

### Histogramming Mode Demos

These demos show how to use the standard measurement mode for real-time histogramming. These are the simplest demos and the best starting point for your own experiments. TCSPC histogramming is easy to use and useful in typical fluorescence decay measurements as well as in basic quantum optics experiments. The time differences between sync input and the channel inputs are calculated in real-time and put in histograms for each channel.

### TTTR Mode Demos

These demos show how to use TTTR mode, i.e. recording individual photon events instead of just forming histograms. This permits sophisticated data analysis methods, such as single molecule burst detection, the combination of fluorescence lifetime measurement with FCS and picosecond coincidence correlation or even Fluorescence Lifetime Imaging (FLIM).

The PicoHarp 330 actually supports two different Time–Tagging modes, T2 and T3 mode. When referring to both modes together we use the general term TTTR here. For details on the two modes, please refer to your PicoHarp 330 manual. In TTTR mode it is also possible to record external TTL signal transitions as markers in the TTTR data stream (see the PicoHarp 330 manual) which is typically used for FLIM.

Because TTTR mode requires real-time processing and / or real-time storing of data, the TTTR demos are more demanding both in programming skills and computer performance. Also consider the speed performance of your programming language. Interpreted Python and Matlab, for example, are very slow. For more information on TTTR mode consult the corresponding section in your PicoHarp 330 manual.

Note that you must not call any of the PH330\_Setxxx routines while a TTTR measurement is running. The result would potentially be loss of events in the TTTR data stream. Changing settings during a measurement makes little sense anyway, since it would introduce inconsistency or temporal incoherence in the collected data.

Details on how to interpret and process the TTTR records can be studied in the advanced demos (see below). You may also consult the PTU file demo code installed together with the regular PicoHarp 330 software.

### Advanced Demos

For several programming languages there are also advanced demos to show hardware triggered histogram measurements (see section 5.4) or instant processing (see section 5.2) and filtering of TTTR data streams (section 5.5). In case of LabVIEW there is an advanced demo allowing interactive input of most parameters on the fly.

### 4.2. The Demo Applications by Programming Language

As outlined above, there are demos for C / C++, C#, Delphi / Pascal, Python, Rust, LabVIEW and MATLAB. For each of these programming languages (except Rust) there are different demo versions for the basic measurement modes listed in the previous section. They are not 100% identical. For several selected programming languages there are also some advanced demos residing in a subfolder <code>advanced</code>. In this context see section 5 on advanced techniques.

This manual explains the special aspects of using the PicoHarp 330 programming library, it does NOT teach you how to program in the chosen programming language. We strongly recommend that you do not choose to develop a software project with the PicoHarp 330 library as your first attempt at programming. In any case, study the basic demos before trying the advanced demos. You will also need some knowledge about Windows DLL concepts and calling conventions. The ultimate reference for details about how to use the DLL is in any case the source code of the demos and the C header files (ph3301ib.h and ph330defin.h).

Be warned that wrong parameters and / or variables, invalid pointers and buffer sizes, inappropriate calling sequences etc. may crash your application or get the device locked up so that you need to restart it. Also note that the DLL is not re-entrant w.r.t. an individual device instance. This means, it cannot be accessed from multiple, concurrent processes or threads at the same time unless separate device instances are being used. All calls to one device instance must be made sequentially. The order of the calls is to some extent flex-ible, e.g. when parameters are set. Some other calls such as initialization, start and stop of measurements obviously must follow in a meaningful order. You may preferably want to stick to the order shown by the demos.

### The C / C++ Demos

These demos are provided in the c subfolder. The code is indeed plain C to provide the smallest common denominator for C and C++. Consult ph330lib.h, ph330defin.h and this manual for reference on the library calls. The library functions must be declared as extern "C" when used from C++. This is achieved most elegantly by wrapping the entire include statements for the library headers:

```
extern "C"
{
    #include "ph330defin.h"
    #include "ph330lib.h"
}
```

In order to make the exports of PH330Lib.dll known to the rest of your application you may use PH330Lib.exp or link directly with the import library PH330Lib.lib.PH330Lib.lib was created for MSVC 6.0 or higher, with symbols decorated in Microsoft style. The DLL also (additionally) exports all symbols undecorated, so that other compilers should be able to use them conveniently, provided they understand the Microsoft LIB format or they can create their own import library. The MinGW compiler understands the Microsoft format.

To test any of the demos, consult the PicoHarp 330 manual for setting up your device and establish a measurement setup that runs correctly and generates useable test data. Compare the settings (notably sync divider, binning and trigger levels) with those used in the demo and use the values that work in your setup when building and testing the demos. Observe the mode input variable going into PH330\_Initialize. It makes a difference if you run T2 or T3 mode. For instance, T2 mode will not allow you to work with high sync rates. For meaningful measurements you will need to adjust the sync divider and the resolution (binning) dependent on your choice of mode. The C demos are designed to run in a command line console (cmd). They need no command line input parameters. They create their output files in their current working directory. The output files will be ASCII –readable only in case of the standard histogramming demos and most of the advanced demos. For the histogramming demo, the output files will contain multiple columns (one per channel) of integer numbers representing the counts in the histogram bins. You can use any editor or a data visualization program to inspect the histograms. In the simplest TTTR mode demo the output is stored in binary format for simplicity and performance reasons. The binary files must be read by dedicated programs according to the format they were written in. The file demos (provided by way of the regular PicoHarp 330 software installation) for reading the PicoQuant TTTR data files (.PTU) and the advanced demos tttrmode\_instant\_processing can be used as a starting point to learn this. The file read demos cannot be used directly on the demo output because they expect a file header the demos do not generate. This is intentional in order to keep the demos focused on the key issues of using the library.

### The C# Demos

The C# demos are provided in the Csharp subfolder. They have been tested with MS Visual Studio as well as with Mono.

Calling a native DLL (unmanaged code) from C# requires the DllImport attribute and correct type specification of the parameters. Not all types are easily portable. Especially C strings require special handling. The demos show how to do this.

With the C# demos you also need to check whether the hard-coded settings are suitable for your actual instrument setup. The demos are designed to run in a cmd console. They need no command line input parameters. They create their output files in their current working directory. The output files will be ASCII in case of the histogramming demo and some of the advanced demos. In the simplest TTTR mode demo the output is stored in binary format for simplicity and performance reasons. The ASCII files of the histogramming demos will contain single or multiple columns of integer numbers representing the counts from the histogram channels. You can use any editor or a data visualization program to inspect the histograms. The binary files must be read by dedicated programs according to the format they were written in. The file read demos provided for the PicoQuant TTTR data files (.PTU) and the advanced demo tttrmode\_instant\_processing can be used as a starting point to learn this. The file read demos cannot be used directly on the demo output because they expect a file header the demos do not generate. This is intentional in order to keep the demos focused on the key issues of using the library.

Observe the mode input variable going into PH330\_Initialize. It makes a difference if you run T2 or T3 mode. For instance, T2 mode will not allow you to work with high sync rates. For meaningful measurements you will need to adjust the sync divider and the resolution (binning) dependent on your choice of mode.

### The Delphi / Lazarus Demos

Users of Delphi or FreePascal / Lazarus please refer to the Pascal folder. The source code for Delphi and Lazarus is the same. Everything for the respective Delphi demo is in the project file for that demo (\*.DPR). Lazarus users can use the \*.LPI files that refer to the same \*.DPR files.

In order to make the exports of PH330Lib.dll known to your application you have to declare each function in your Pascal code as 'external'. This is already prepared in the demo source code. PH330Lib.dll was created with symbols decorated in Microsoft style. It additionally exports all symbols undecorated, so that you can call them from Delphi with the plain function name. Please check the function parameters of your code against ph330lib.h in the demo directory whenever you update to a new DLL version.

The Delphi / Lazarus demos are also designed to run in a cmd console. They need no command line input parameters. They create output files in their current working directory. The output files of the will be ASCII in case of the histogramming demo and some of the advanced demos. In the simplest TTTR mode demo the output is stored in binary format for simplicity and performance reasons. You can use any data visualization program to inspect the ASCII histograms. The binary files must be read by dedicated programs according to the format they were written in. The file read demos for the regular PicoQuant TTTR data files (.PTU) and the advanced demos cannot be used directly on the demo output because they expect a file header the demos do not generate. This is intentional in order to keep the demos focused on the key issues of using the library.

Observe the mode input variable going into PH330\_Initialize. It makes a difference if you run T2 or T3 mode. For instance, T2 mode will not allow you to work with high sync rates. For meaningful measurements you will need to adjust the sync divider and the resolution (binning) dependent on your choice of mode.

### The Python Demos

The Python demos are in the Python folder. Python users should start their work in histogramming mode from histomode.py. The code should be fairly self explanatory. If you update to a new DLL version please check the function parameters of your existing code against ph330lib.h in the PH330Lib installation directory. Note that special care must be taken where pointers to C-arrays are passed as function arguments.

The Python demos create output files in their current working directory. The output file will be readable text in case of the standard histogramming demo and some of the advanced demos. The histogramming demo output files will contain columns of integer numbers representing the counts from the histogram channels. You can use any data visualization program to inspect the histograms. In the simplest TTTR mode demo the output is stored in binary format for performance reasons. The binary files must be read by dedicated programs according to the format they were written in. The file read demos for the regular PicoQuant TTTR data files (.PTU) and the advanced demo tttrmode\_instant\_processing can be used as a starting point to learn this. The file read demos cannot be used directly on the demo output because they expect a file header the demos do not generate. This is intentional in order to keep the demos focused on the key issues of using the library. Note that even if it may be tempting to directly use the advanced demo tttrmode\_instant\_processing you should not do this routinely. It creates very large files and throughput with interpreted Python is very poor.

Observe the mode input variable going into PH330\_Initialize. It makes a difference if you run T2 or T3 mode. For instance, T2 mode will not allow you to work with high sync rates. For meaningful measurements you will need to adjust the sync divider and the resolution (binning) dependent on your choice of mode.

Please note that Python as an interpreted language is very slow. This is why many performance hungry software libraries such as the popular AI toolkits are actually programmed in C or C++ and only provide a Python binding at their top level. In the same spirit PicoQuant is now providing a relatively advanced high-level API package for Python called "snAPI". It acts as a convenience layer on top of PH330Lib and readily provides data collection and file writing methods as well as many real-time analysis methods such as intensity and coincidence time traces, FCS and g<sup>(2)</sup> correlation. Note that snAPI is free of charge but it is a separate software package that you need to download and install separately.

### The LabVIEW Demos

The LabVIEW demo VIs are provided in the src sub-folder inside the LabVIEW20xx folders. They can be run only with 64 bit LabVIEW. The original demo code was created with LabVIEW 2020, accordingly also a Lab-VIEW project file (PicoHarp330.lvproj) and two executables (PicoHarp330Histo.exe and PicoHarp330T3.exe; both in build sub-folder) are provided for that version. For backward compatibility the source code was also converted to LabVIEW 2010.

The first demo (1\_SimpleDemo\_PH330Histo.vi) is very simple, demonstrating the basic usage and calling sequence of the provided SubVIs encapsulating the DLL functionality, which are assembled inside the LabVIEW library ph330lib\_x86\_x64\_UIThread.llb (in the folder \_lib/PQ/PicoHarp330). The demo starts by calling some of these library functions to setup the hardware in a defined state and continues with a measurement in histogramming mode by calling the corresponding library functions inside a while-loop. Histograms and count rates for all available hardware channels are displayed on the front panel in a waveform graph (you might have to select AutoScale for the axes) and numeric indicators, respectively. The measurement is stopped if either the acquisition time has expired, if an error occurs (which is reported in the error out cluster), if an overflow occurs or if the user hits the STOP button.

The second demo for histogramming mode (2\_AdvancedDemo\_PH330Histo.vi) is a more sophisticated one, allowing the user to control all hardware settings "on the fly", i.e. to change settings like acquisition time (Acqu. ms), resolution (Resol. ms), offset (Offset ns in Histogram frame), number of histogram bins (Num Bins), etc. before, after or while running a measurement. In contrast to the first demo settings for each available channel (including the Sync channel) can be changed individually (Settings button) and consecutive measurements can be carried out without leaving the program (Run button; changes to Stop after pressing). Additionally, measurements can be done either as "single shot" or in a continuous manner (Conti. Checkbox). Various pieces of information are provided on the Front Panel, like histograms and count rates for each avail-

able (and enabled) channel as waveform graphs (you might have to select AutoScale for the axes), Sync rate, readout rate, total counts and status information in the status bar, etc. In case an error occurs a popup window informs the user about that error and the program is stopped.

The program structure of this demo is based upon the National Instruments recommendation for queued message and event handlers for single thread applications. Some comments inside the source code should help the user to get an overview of the program and to facilitate the development of customized extensions.

The third LabVIEW demo (3\_AdvancedDemo\_PH330T3.vi) is the most advanced one and demonstrates the usage of T3 mode including real-time evaluation of the collected TTTR records. The front panel resembles the second demo but in addition to the histogram display a second waveform graph (you might have to select AutoScale for the axes) also displays a time chart of the incoming photons for each available (and enabled) channel with a time resolution depending on the Sync rate and the entry in the Resol. ms control inside the Time Trace frame (which can be set in multiples of two). In contrast to the second demo there is no control to set an overflow level or the number of histogram bins, which is fixed to 32.768 in T3 mode. Also in addition to the acquisition time (called T3Acq. ms in this demo; set to 360.000.000 ms = 100 h by default) a second time (Int.Time ms in Histogram frame) can be set which controls the integration time for accumulating a histogram.

The program structure of this demo extends that of the second demo by extensive use of LabVIEW typedefinitions and two additional threads: a data processing thread (PH330\_DataProcThread.vi) and a visualization thread. The communication between these threads is accomplished by LabVIEW queues. Thereby the FiFo read function (case ReadFiFo in UIThread) can be called as fast as possible without any additional latencies from data processing workload.

Some comments inside the source code should help the user to get an overview of the program and to facilitate the development of customized extensions. Please note that due to performance reasons some of the SubVIs inside PH330\_DataProcThread.vi have been inlined for performance, so that no debugging is possible on these SubVIs.

Program specific SubVIs and type-definitions used by the demos are organized in corresponding sub-folders inside the demo folder (SubVIs, Types). General helper functions and type-definitions as well as DLL encapsulating libraries (\*.Ilb) can be found in the \_lib folder (containing further sub-folders) inside the demo folder. In order to facilitate the convenient use of all DLL functions, additional VIs called PH330\_AllDllFunctions\_xxx.vi have been included. These VIs are not meant to be executed but should only give a structured overview of all available DLL functions and their functional context.

### Please note:

In addition to the library used by the demos (ph3301ib\_x86\_x64\_UIThread.11b) a second library is included allowing the DLL calls to be executed in any thread of LabVIEWs threading engine (ph3301ib\_x86\_x64\_AnyThread.11b). This library is intended for time critical applications where user actions on the front panel (like e.g., resizing or moving) must not affect the execution of a data acquisition thread containing these DLL functions (please refer to "Multitasking in LabVIEW": <u>http://zone.ni.com/reference/en-XX/help/371361P-01/lvconcepts/multitasking\_in\_labview/</u>). When using this library you have to make sure that all DLL functions are called in a sequential order to avoid errors or even program crashes. Also be aware that DLL functions in ph3301ib\_x86\_x64\_AnyThread.11b have the same names as in ph3301ib\_x86\_x64\_UIThread.11b and opening both libraries at the same time would lead to name conflicts. It is recommended that only experienced users should use ph3301ib\_x86\_x64\_AnyThread.11b.

### The MATLAB Demos

The MATLAB demos are provided in the Matlab folder. They are contained in .m files. You need to have a MATLAB version that supports the loadlibrary and callib commands. The earliest version we have tested in this regard is MATLAB 7.3. Note that recent versions of MATLAB require a compiler to be installed for working with DLLs. We tested with MATLAB R2019a and MinGW. For your specific version of MATLAB, please check the documentation of the MATLAB command loadlibrary as to which compilers it supports. Be careful about the header file name specified in loadlibrary. The names are case sensitive and spelling errors will lead to an apparently successful load - but later no library calls will work.

The MATLAB demos are designed to run inside the MATLAB console. They need no command line input parameters. They create output files in their current working directory. The output file will be ASCII in case of the histogramming demo. In TTTR mode the output is stored in binary format for simplicity and performance reasons. You can use any data visualization program to inspect the ASCII histograms. The binary files from

TTTR mode must be read by dedicated programs according to the format they were written in. The file read demos for the regular PicoQuant TTTR data files (.PTU) can be used as a starting point. They cannot be used directly on the binary demo output because they expect a file header the demos do not generate. This is intentional in order to keep the demos focused on the key issues of using the library. The file demo code can (with minor adaptions) in principle be used to process the TTTR records on the fly. However, MATLAB scripts are relatively slow compared to properly compiled code. This may impose throughput limits. You might want to consider compiling Mex files instead. In this case please study the advanced demos <code>tttrmode\_in-stant\_processing</code> (C, Python, Delphi, C#) which can be used as a starting point to learn this.

Observe the mode input variable going into PH330\_Initialize. It makes a difference if you run T2 or T3 mode. For instance, T2 mode will not allow you to work with high sync rates. For meaningful measurements you will need to adjust the sync divider and the resolution (binning) dependent on your choice of mode.

### The Rust Demo

For Rust there is currently only one demo for simple TTTR mode data recording. For ambitious programmers this should be sufficient as a starting point to also port the more advanced demos from C to Rust.

# 5. Advanced Techniques

# 5.1. Efficient Data Transfer

The TTTR modes are designed for fast real-time data acquisition. TTTR mode is most efficient in collecting data with a maximum of information. It is therefore most likely to be used in sophisticated on-line data processing scenarios, where it may be worth optimizing data throughput.

In order to achieve the highest throughput, the PicoHarp 330 uses USB bulk transfers. This is supported by the PC hardware that can transfer data to the host memory without much help of the CPU. For the PicoHarp 330 this permits data throughput up to 90 Mcps (USB 3.0) and leaves time for the host to perform other use-ful things, such as histogramming, on–line data analysis or storing data to disk. USB 2.0 only permits 9 Mcps and should not be used.

In TTTR mode the data transfer process is exposed to the library user in a single function PH330\_ReadFiFo that accepts a buffer address where the data is to be placed. The memory block size is fixed and must provide space for 1,048,576 event records. However, the actual transfer size will depend on how much data was available in the device's FIFO buffer. The call will typically return after about 10 ms but possibly quicker if no more data is available. The latency behavior at input rates close to zero is controlled by PH330\_SetOflCompression. The actual time to return can also vary due to USB overhead and unpredictable Windows latencies, especially when the PC or the USB connection is slow.

As noted above, the transfer is implemented efficiently without excessive CPU use. Nevertheless, assuming large block sizes, the transfer takes some time. Windows therefore gives the unused CPU time to other processes or threads i.e. it waits for completion of the transfer without burning CPU time. This wait time is what can also be used for doing 'useful things' in terms of any desired data processing or storing within your own application. The proper way of doing this is to use multi-threading. In this case you design your program with two threads, one for collecting the data (i.e. working with PH330 ReadFiFo) and another for processing or storing the data. Multiprocessor systems can benefit from this technique even more. Of course you need to provide an appropriate data queue between the two threads and the means of thread synchronization. Thread priorities are another issue to be considered. Finally, if your program has a graphic user interface you may need a third thread to respond to user actions reasonably fast. Again, this an advanced technique and it cannot be demonstrated in all detail here. Currently only the most advanced LabVIEW demo uses this technique. Greatest care must be taken not to access the PH330Lib routines from different threads without strict control of mutual exclusion and maintaining the right sequence of function calls, unless the threads act on different devices. However, the technique allows throughput improvements of 50% .. 100% and advanced programmers may want to use it. It might be interesting to note that this is how TTTR mode is implemented in the regular PicoHarp 330 software, where sustained count rates up to 90 Mcps can be handled.

When working with multiple devices, the overall USB throughput is usually limited by the host controller or any hub the devices must share. You can increase overall throughput if you connect the individual devices to separate host controllers without sharing hubs. If you install additional USB controller cards you should prefer fast PCI-express models. However, modern mainboards often have multiple USB host controllers, so you may not even need extra controller cards. In order to find out how many USB controllers you have and which one the individual USB sockets belong to, you can use Microsoft's tool <code>usbview</code>. In case of using multiple devices it is also beneficial for overall throughput if you use multi-threading in order to fetch and store data from the individual devices in parallel. Again, re-entrance issues must be observed carefully in this case, at least for all calls accessing the same device.

# 5.2. Instant TTTR Data Processing

As outlined earlier, collecting TTTR mode streams is time critical when data rates are high. This is why such streams are often just written to disk and then only subsequently post-processed. Nevertheless there are circumstances where it is desirable to process the data instantly "on the fly" as it arrives. This may be for the purpose of an instant preview or for data reduction. The advanced LabVIEW demo nicely demonstrates how to obtain an instant preview. This requires interpreting and bit-wise dissecting the TTTR data records as well as correcting for overflows. In order to demonstrate this also for other programming languages there are advanced demos in the subfolders <code>tttrmode\_instant\_processing</code> (C, Python, Delphi, C#). These demos do not write binary output but instead perform an instant processing and write the results out in ASCII. Please note well that this is done purely for educational purposes. Writing the results out in ASCII is time consuming

and dramatically reduces the achievable throughput. Furthermore, the resulting files are many times larger than the original binary data. Any meaningful application derived from these demos should therefore not write out individual data records but perform some sort of application specific data analysis for preview and/or data reduction. Typical and meaningful examples are histogramming (see subfolders t3rmode\_instant\_his-togramming in C, Python, Delphi and C#) or intensity over time traces as shown in the LabVIEW demo. Please note also that such real-time processing requires a suitable choice of programming language. For instance, interpreted Python and Matlab scripts are many times slower than natively compiled code. Ultimate performance is obtained only with a proper compiled language such as C or Pascal. Furthermore, true efficiency (and maximum throughput) can in such a scenario only be achieved by making use of parallel processing on multiple CPUs. This requires programming with multiple threads. In this case you should design your program with at least two threads, one for collecting the data (i.e. working with PH330\_ReadFiFo) and another (or more) for processing, displaying, or storing the data (see also section 5.1). This is not trivial and requires some programming experience.

If you need quick results and your throughput requirements are moderate you may still try and start your work with the code from the demos in the subfolders <code>tttrmode\_instant\_processing</code>. For understanding the mechanisms they are worth studying anyhow. Looking at the code you will see that after retrieving a block of TTTR records via <code>PH330\_ReadFiFo</code> there is a loop over that block with code to dissect each individual record. Dependent on what kind of record it is, there will be different actions taken. A "special record" carries information on time tag overflows and markers, while a regular event record carries photon timing data. While overflows will typically not be of further interest (except correcting for them) the pieces of interest are markers and photons. When they occur you notice the calls into the subroutines GotMarker and GotPhoton (with variants for T2 and T3 mode). These are the points where you may want to accommodate you application specific code for whatever you may want to do with a photon or a marker. In your derived code you may soon want to throw out the ASCII output for each and every record. It is only there for demonstration purposes.

# 5.3. Working with Warnings

The library provides routines for obtaining and interpreting warnings about critical measurement conditions. The mechanism and warning criteria are the same as those used in the regular PicoHarp 330 software (see the manual). In order to obtain and use these warnings also in your custom software you may want to use the library routine PH330\_GetWarnings. This may help inexperienced users to notice possible mistakes before starting a measurement or even during the measurement.

It is important to note that the generation of warnings is dependent on the current count rates and the current measurement settings. It was decided that PH330\_GetWarnings does not obtain the count rates on its own, because the corresponding calls take some time and might waste USB bandwidth and processing time. It is therefore necessary that the library routines for count rate retrieval (on all channels) have been called before PH330\_GetWarnings is called. Since most interactive measurement software periodically retrieves the rates anyhow, this is not a serious complication. Note that there are library calls for retrieval of individual count rates (PH330\_GetSyncRate and PH330\_GetCountRate) but in case of performance critical applications it is more efficient to use PH330\_GetAllCountRates retrieving all rates in one call.

The routine PH330\_GetWarnings delivers the cumulated warnings in the form of a bit field. In order to translate this into readable information you can use PH330\_GetWarningsText. Before passing the bit field into PH330\_GetWarningsText you can mask out individual warnings by means of the bit masks defined in mhdefin.h. See the appendix section 7.3 for a description of the individual warnings.

### 5.4. Hardware Triggered Measurements

This measurement scheme allows to start and stop the acquisition by means of external TTL signals rather than software commands. Since it is an advanced real-time technique, beginners are advised to not try their first steps with it. For the same reason, demos exist only in some programming languages (C, C#, Pascal, Python).

Before using this scheme, consider when it is useful to do so. For instance, it may be tempting to use the hardware triggering to implement very short histogramming durations. However, remember that TTTR mode is usually the most efficient way of retrieving the maximum information on photon dynamics. By means of marker inputs the photon events can be precisely assigned to complex external event scenarios.

The PicoHarp's data acquisition can be controlled in various ways. Default is the internal CTC (counter timer circuit). In that case the measurement will take the duration set by the tacq parameter passed to  $PH330\_StartMeas$ . The other way of controlling the histogramming duration is by external TTL signals fed to the control connector pins C1 and C2 (see appendix section *Connectors* of the PicoHarp 330 manual). In that case it is possible to have the acquisition started and stopped when specific signals occur. It is also possible to combine external starting with stopping through the internal CTC. The exact behavior of this scheme is controlled by the parameters supplied to the call of  $PH330\_SetMeasControl$ . Dependent on the parameter meascontrol the following modes of operation can be obtained:

| Symbolic Name              | Value | Function                                                                                                    |
|----------------------------|-------|----------------------------------------------------------------------------------------------------|
| MEASCTRL_SINGLESHOT_CTC    | 0     | Default value. Acquisition starts by software command and runs until the CTC expires. The duration is set by the tacq parameter passed to PH330_StartMeas.                                                                                                    |
| MEASCTRL_C1_GATE           | 1     | Data is collected for the period where C1 is active.<br>This can be the logical high or low period dependent<br>on the value supplied to the parameter<br>startedge.                                                                                                    |
| MEASCTRL_C1_START_CTC_STOP | 2     | Data collection is started by a transition on C1 and<br>stopped by expiration of the internal CTC. Which<br>transition actually triggers the start is given by the<br>value supplied to the parameter startedge.<br>The duration is set by the tacq parameter passed<br>to PH330_StartMeas. |
| MEASCTRL_C1_START_C2_STOP  | 3     | Data collection is started by a transition on C1 and<br>stopped by a transition on C2. Which transitions<br>actually trigger start and stop is given by the values<br>supplied to the arguments startedge and<br>stopedge.                                                                  |
| MEASCTRL_SW_START_SW_STOP  | 6     | Data collection is started and stopped by software<br>using PH330_StartMeas and PH330_StopMeas.<br>This permits overcoming the limit of 100 h imposed<br>by the hardware CTC. This is not a hardware<br>triggered measurement scheme but it needed to be<br>listed here for completeness.   |

The symbolic constants shown above are defined in ph330defin.h. There are also symbolic constants for the parameters controlling the active edges (rising/falling).

Please study the demo code for external hardware triggering and observe the polling loops required to detect the beginning and end of a measurement. Be aware that the speed of you computer and the delays introduced by the operating system's task switching impose some limits on how fast you can run this scheme.

# 5.5. Working with Event Filtering

Filtering TTTR data streams in hardware helps to reduce USB bus load by eliminating photon events that carry no information of interest as typically found in many coincidence correlation experiments. Please read the PicoHarp 330 manual for more details.

The filter has several programmable parameters. The parameter timerange determines the time window the filter is acting on. The parameter matchcnt specifies how many other events must fall into the chosen time window for the filter condition to act on the event at hand. The parameter inverse inverse the filter action, i.e. when the filter would regularly have eliminated an event it will then keep it and vice versa. For the typical case, let it be not inverted. Then, if matchcnt is 1 we will obtain a simple 'singles filter'. This is the most straight forward and most useful filter in typical quantum optics experiments. It will suppress all events

that do not have at least one coincident event within the chosen time range, be this in the same or any other channel.

In addition to the filter parameters explained so far it is possible to mark individual channels for use. Used channels will take part in the filtering process. Unused channels will be suppressed altogether. Furthermore, it is possible to indicate if a channel is to be passed through the filter unconditionally, whether it is marked as 'use' or not. The events on a channel that is marked neither as 'use' nor as 'pass' will not pass the filter, provided the filter is enabled. The parameters usechannels and passchannels are actually bitmasks where channels to be used or passed are indicated by their corresponding bits set to one.

The filter can also be switched into a test mode where the data is not transferred to USB. Instead one will then use <code>PH330\_GetFilterInputRates</code> and <code>PH330\_GetFilterOutputRates</code> in order to check its effect of data rate reduction. This helps to initially try out and optimize the filter parameters without running into FIFO overrun issues.

### 5.6. Using Multiple Devices

The library is designed to work with multiple PicoHarp 330 devices (up to 8). The demos use only the first device found. If you wish to use more than one PicoHarp 330 you need to modify the code accordingly. At the API level of PH330Lib the devices are distinguished by a device index (0 .. 7). The device order corresponds to the order in which Windows enumerates the devices. If the devices were plugged in or switched on sequentially when Windows was already up and running, the order is given by that sequence. Otherwise it can be somewhat unpredictable. It may therefore be difficult to know which physical device corresponds to the given device index. In order to solve this problem, the library routine PH330\_OpenDevice provides a second argument through which you can retrieve the serial number of the physical device you have successfully opened. The serial number of a physical PicoHarp 330 device can be found at the back of the housing. It is an 8 digit number starting with 010. The leading zero will not be shown in the serial number strings retrieved through PH330 OpenDevice or PH330 GetSerialNumber.

As outlined above, if you have more than one PicoHarp 330 and you want to use them together you need to modify the demo code accordingly. This requires the following steps: Take a look at the demo code where the loop for opening the device(s) is. In most of the demos all available devices are opened. You may want to extend this so that you

- 1. filter out devices with a specific serial number and
- 2. do not hold open devices you don't actually need.

The latter is recommended because a device you hold open cannot be used by other programs such as the regular PicoHarp 330 software.

By means of the device indices you picked out you can then extend the rest of the program so that every action taken on the single device is also done on all devices of interest, i.e. initialization, setting of parameters, starting a measurement etc. At the end the demos close all devices. It is recommended to keep this approach. It does no harm if you close a device that you haven't opened.

Note that combining multiple devices by software does not make a proper replacement for a hardware device with more channels. This is due to multiple reasons. First, the clocks of the devices are not infinitely accurate and may therefore drift apart. Second, the software-combined devices cannot start or stop measurements at exactly the same time. Windows timing is not accurate enough and will cause unpredictable delays of some milliseconds. Third, the data of the devices arrives in separate data streams and cannot easily be merged together. Even though the first and second issue can partially be solved by means of external clock signals, hardware controlled measurements and/or markers, the approach is somewhat cumbersome.

# 6. Problems, Tips & Tricks

### 6.1. PC Performance Requirements

Performance requirements for the DLL are the same as with the standard PicoHarp 330 software. ThePico-Harp 330 device and its software interface are a complex real-time measurement system demanding appropriate performance both from the host PC and the operating system. This is why a reasonably modern CPU and sufficient memory are required. At least a quad core, 2 GHz processor, 4 GB of memory and a fast hard disk are recommended.

### 6.2. USB Interface

In order to deliver maximum throughput, the PicoHarp 330 uses USB 3.0<sup>°</sup>) bulk transfers. This is why the PicoHarp 330 must rely on having a USB host interface providing USB 3.x speed. USB 3.x host controllers of modern PCs are usually integrated on the mainboard. For older PCs they may be upgraded as plug-in cards. Throughput is then usually limited by the host controller and operating system, not the PicoHarp 330. Do not run other bandwidth demanding devices on the same USB interface when working with the PicoHarp 330. USB cables must be qualified for USB 3.x speed. Old and cheap cables often do not meed this requirement and can lead to errors and malfunction. Similarly, many PCs have poor internal USB cabling, so that USB sockets at the front of the PC are often unreliable. Obscure USB errors may also result from worn out plugs and sockets or subtle damages to USB cables, caused, e.g., by sharply bending or crushing them. Observe the USB LED on the front panel: It should light up green to indicate a USB 3.0 connection. If it shows yellow the device is connected only at USB 2.0 speed and will deliver very poor throughput.

# 6.3. Troubleshooting

Troubleshooting should begin by testing your hardware and driver setup. This is best accomplished by the standard PicoHarp 330 software for Windows (supplied by PicoQuant). Only if this software is working properly you should start working with the DLL. If there are problems even with the standard software, please consult the PicoHarp 330 manual for detailed troubleshooting advice.

The DLL will access the PicoHarp 330 device through a dedicated device driver. You need to make sure the device driver has been installed correctly. The driver is installed by the setup program using standard Windows Plug&Play mechanisms. In addition, both the standard PicoHarp 330 software distribution pack folder as well as the PH330Lib folder contain the driver in the subfolder \Driver. You can use the Windows Device Manager to check if the board has been detected and the driver is installed. On some Windows versions you may need administrator rights to perform hardware setup tasks. Please consult the PicoHarp 330 manual for hardware related problem solutions.

The next step, if hardware and driver are working, is to make sure you have the DLL installed. It comes with its own setup program that must be executed as Administrator. In the Windows Explorer you can also right click PH330Lib.dll (in \Windows\System32) and check the version number (under *Properties*).

To get started, ensure that your setup is working by running the regular PicoHarp 330 software. After closing that, try the readily compiled demos supplied with the DLL. For first tests take one of the standard histogramming demos. If this is working, your own programs should work as well. Note that the hard coded settings may not be compatible with your experimental setup. Then the pre–compiled demos may not work as expected. Only the advanced LabVIEW demos allow to enter most of the settings interactively.

### 6.4. Access permissions

On some Windows installations you may need administrator rights to perform the DLL setup. If the setup is performed by an administrator but used from other accounts without full access permission to all disk locations, these restricted accounts may no be able to run the demos in the default locations they have been installed to. In such cases it is recommended that you copy the demo directory or selected files from it to a dedicated development directory in which you have the necessary rights. Otherwise the administrator must give full access to the demo directory. On some Windows versions it is possible to switch between user accounts without shutting down the running applications. It is not advisable to start a PicoHarp 330 program if any other program accessing the device is running in another user account that has been switched away. Doing so may cause crashes or loss of data.

# 6.5. Version tracking

While PicoQuant will always try to maintain a maximum of continuity in further hardware and software development, changes for the benefit of technical progress cannot always be avoided. It may therefore happen, that data structures, calling conventions or program flow will change. In order to design programs that will recognize such changes with a minimum of trouble we strongly recommend that you make use of the functions provided for version retrieval of hardware and DLL. In any case your software should issue a warning if it detects versions other than those it was tested with. Note that the call of PH330\_GetLibraryVersion returns only the major two digits of the version (e.g. 2.0). The library actually has two further sub-version digits, so that the complete version number has four digits (e.g. 2.0.0.0). These sub-digits help to identify intermediate versions that may have been released for minor updates or bug fixes. The complete version number shown only in the file properties of PH330Lib.DLL.

### 6.6. Software Updates

We constantly improve and update the software for our instruments. This includes updates of the configurable hardware (FPGA). Such updates are important as they may affect reliability and interoperability with other products. The software updates are free of charge, unless major new functionality is added. It is strongly recommended that you check for software updates before investing time into a larger programming effort.

# 6.7. Bug Reports and Support

The PicoHarp 330 TCSPC system has gone through extensive testing. It builds on over 25 years of experience with several predecessor models and the feedback of hundreds of users. Nevertheless, it is a very new product and some bugs may still be found. In any case we would like to offer you our support if you experience problems with the system. Do not hesitate to contact PicoQuant in case of difficulties with your Pico-Harp 330.

If you observe errors or bugs caused by the PicoHarp 330 system please try to find a reproducible error situation. Then prepare a detailed description of the problem and all relevant circumstances, especially the versions of the software you were using, the version of Windows and the serial number of your PicoHarp 330. You can also run msinfo32 to obtain a listing of your PC configuration and attach the summary file to your error report. Then use our support page at www.picoquant.com/contact/support to create a ticket. Alternatively you can also write an email to support@picoquant.com. Your feedback will help us to improve the product and documentation.

A very useful new feature of PH330Lib v. 2.0 is the API call PH330\_SaveDebugDump. It is provided to help debugging gateware issues by letting the user save a snapshot of the device's internal FPGA states to a file that then can be submitted for support. Please implement this feature in your custom code whenever feasible.

Of course we also appreciate good news: If you have obtained exciting results with one of our instruments, please let us know, and where appropriate, please mention the instrument in your publications. At our website we also maintain a large bibliography of publications referring to our instruments. It may serve as a reference for you and other potential users. See <a href="http://www.picoquant.com/scientific/references">http://www.picoquant.com/scientific/references</a>. Please kindly submit your publications for addition to this list.

# 7. Appendix

# 7.1. Data Types

The PicoHarp programming library <code>PH330Lib.DLL</code> is written in C and its data types correspond to C / C++ data types with bit-widths as follows:

| char                                     | 8 bit, byte (or characters in ASCII) |
|------------------------------------------|--------------------------------------|
| short int                                | 16 bit signed integer                |
| unsigned short int                       | 16 bit unsigned integer              |
| int<br>long int                          | 32 bit signed integer                |
| unsigned int<br>unsigned long int        | 32 bit unsigned integer              |
| int64<br>long long int                   | 64 bit signed integer                |
| unsigned int64<br>unsigned long long int | 64 bit unsigned integer              |
| float                                    | 32 bit floating point number         |
| double                                   | 64 bit floating point number         |

Note also that on platforms other than the x86-64 architecture byte swapping may occur when binary Pico-Harp 330 data files are read there for further processing. We recommend using the native x86-64 architecture environment consistently.

# 7.2. Functions Exported by PH330Lib

See ph330defin.h for predefined constants given in capital letters in the following subsections here. Note that these indeed are constants fixed at compile time of the library and that you cannot change them, even if in some of the demo programs it might look like it.

Return values < 0 denote errors. See errorcodes.h for the possible error codes.

Note that PH330Lib is a multi-device library with the capability to control more than one PicoHarp 330 simultaneously. For this reason all device specific functions (i.e. the functions from section 7.2.2 on) take a device index as their first argument.

Note also that functions taking a channel number as an argument expect the channels enumerated 0..N-1 while the regular interactive PicoHarp 330 software enumerates the channels 1..N as shown on the physical front panel. This is for the efficiency of internal data structures and for consistency with earlier products.

### 7.2.1. General Functions

These functions work independent from any device.

| <pre>int PH330_GetLibraryVersion (char* vers);</pre>                                  |                        |                                                                                                    |  |  |  |  |  |
|---------------------------------------------------------------------------------------|------------------------|----------------------------------------------------------------------------------------------------|--|--|--|--|--|
| arguments:                                                                            | vers:                  | pointer to a buffer for at least 8 characters                                                               |  |  |  |  |  |
| return value:                                                                         | =0<br><0               | success<br>error                                                                                            |  |  |  |  |  |
| lote: Use this call to ensure compatibility of the library with your own application. |                        |                                                                                                    |  |  |  |  |  |
| int PH330_GetErrorSt                                                                  | ring (char* errstr     | ing, int errcode);                                                                                          |  |  |  |  |  |
| arguments:                                                                            | errstring:<br>errcode: | <pre>pointer to a buffer for at least 40 characters error code returned from a PH330_xxx library call</pre> |  |  |  |  |  |
| return value:                                                                         | =0<br><0               | success<br>error                                                                                            |  |  |  |  |  |

Note: This function is provided to obtain readable error strings that explain the cause of the error better than the numerical error code. Use these in error handling message boxes, support enquiries etc.

### 7.2.2. Device Related Functions

All functions below are device related and require a device index.

```
int PH330 OpenDevice (int devidx, char* serial);
```

| arguments:    | devidx:<br>serial: | device index 07 pointer to a buffer for at least 8 characters $% \left( {{{\left[ {{{c_{\rm{s}}}} \right]}_{\rm{s}}}_{\rm{s}}} \right)} \right)$ |
|---------------|--------------------|----------------------------------------------------------------------------------------------------|
| return value: | =0                 | success                                                                                                    |
|               | <0                 | error                                                                                                    |

Note: Once a device is opened by your software it will not be available for use by other programs until you close it.

#### int PH330\_CloseDevice (int devidx);

| arguments:    | devidx: | device index 07 |
|---------------|---------|-----------------|
| return value: | =0      | success         |
|               | <0      | error           |

Note: Closes and releases the device for use by other programs.

#### int PH330\_Initialize (int devidx, int mode, int refsource);

| arguments: | devidx:    | device index 07                |
|------------|------------|--------------------------------|
|            | mode:      | measurement mode               |
|            |            | 0 = histogramming mode         |
|            |            | $2 = T2 \mod$                  |
|            |            | 3 = T3 mode                    |
|            | refsource: | reference clock to use         |
|            |            | 0 = use internal clock         |
|            |            | 1 = use 10 MHz external clock  |
|            |            | 2 = use 100 MHz external clock |
|            |            | 3 = use 500 MHz external clock |

return value: =0 success <0 error

Note: This routine must be called before any of the other routines below can be used. Note that some of them depend on the measurement mode you select here. See the PicoHarp 330 manual for more information on the measurement modes.

### 7.2.3. Functions for Use on Initialized Devices

All functions below can only be used after PH330\_Initialize was successfully called.

int PH330\_GetHardwareInfo (int devidx, char\* model, char\* partno, char\* version);

| arguments:    | devidx:  | device index 07  |      |        |     |    |       |    |            |
|---------------|----------|------------------|------|--------|-----|----|-------|----|------------|
|               | model:   | pointer ·        | to a | buffer | for | at | least | 24 | characters |
|               | partno:  | pointer '        | to a | buffer | for | at | least | 8  | characters |
|               | version: | pointer          | to a | buffer | for | at | least | 8  | characters |
| return value: | =0<br><0 | success<br>error |      |        |     |    |       |    |            |

#### int PH330\_GetFeatures (int devidx, int\* features);

| arguments:    | devidx:<br>features: | device index 07 pointer to a buffer for an integer (actually a bit pattern) |
|---------------|----------------------|-----------------------------------------------------------------------------|
| return value: | =0<br><0             | success<br>error                                                            |

Note: You do not really need this function. It is mainly for integration in PicoQuant system software such as SymPhoTime in order to figure out in a standardized way what capabilities the device has. If you want it anyway, use the bit masks from mhdefin.h to evaluate individual bits in the pattern.

#### int PH330\_GetSerialNumber (int devidx, char\* serial);

| arguments:    | devidx:<br>serial: | device index 07<br>pointer to a buffer for at least 8 characters |
|---------------|--------------------|------------------------------------------------------------------|
| return value: | =0<br><0           | success<br>error                                                 |

#### int PH330\_GetBaseResolution (int devidx, double\* resolution, int\* binsteps);

| arguments:    | devidx:<br>resolution: | device index 07<br>pointer to a double precision float (64 bit)<br>returns the base resolution in ps |  |  |  |  |  |  |
|---------------|------------------------|----------------------------------------------------------------------------------------------------|--|--|--|--|--|--|
|               | binsteps:              | pointer to an integer,<br>returns the number of allowed binning steps                                |  |  |  |  |  |  |
| return value: | =0                     | success                                                                                              |  |  |  |  |  |  |
|               | <0                     | error                                                                                                |  |  |  |  |  |  |

Note: The base resolution of a device is its best possible resolution as determinded by the hardware. It also corresponds to the timing resolution in T2 mode. In T3 and Histogramming mode it is possible to "bin down" the resolution (see PH330\_Set-Binning) The value returned in binsteps is the number of permitted binning steps. The range of values you can pass to PH330 SetBinning is then 0..binsteps-1.

#### int PH330\_GetNumOfInputChannels (int devidx, int\* nchannels);

| arguments: | devidx:    | device in | dex 0  | 7        |    |           |       |          |
|------------|------------|-----------|--------|----------|----|-----------|-------|----------|
|            | nchannels: | pointer t | o an : | integer, |    |           |       |          |
|            |            | return    | s the  | number   | of | installed | input | channels |

return value: =0 success <0 error

**PicoQuant GmbH** 

Note: The value returned in nchannels is the number of channels. The range of values you can pass to the library calls accepting a channel number is then 0..nchannels-1.

#### int PH330\_GetModuleInfo (int devidx, int\* modelcode, int\* versioncode);

| arguments:    | devidx:      | device index 07                        |
|---------------|--------------|----------------------------------------|
|               | modelcode:   | pointer to an integer,                 |
|               |              | returns the model code of the module   |
|               | versioncode: | pointer to an integer,                 |
|               |              | returns the version code of the module |
| return value: | =0           | success                                |
|               | <0           | error                                  |

Note: This routine is for retrieval of hardware version details. You only need this information for support enquiries.

#### int PH330\_GetDebugInfo(int devidx, char \*debuginfo);

| arguments:    | devidx:<br>debuginfo: | device index 07 pointer to a buffer for at least 65536 character |
|---------------|-----------------------|------------------------------------------------------------------|
| return value: | =0<br><0              | success<br>error                                                 |

Note: Use this call to obtain debug information. You can call it immediately after receiving an error code <0 from any library call. It is of particular value after detecting a FLAG\_SYSERROR from PH330\_GetFlags. In case of FLAG\_SYSERROR please provide this information for support.

| int PH330_SaveDebugDu | ump(int devidx, ch   | ar* filepath);                                                                            | // new | since v.  | 2.0 |
|-----------------------|----------------------|-------------------------------------------------------------------------------------------|--------|-----------|-----|
| arguments:            | devidx:<br>filepath: | device index 07<br>pointer to a string holding the destination<br>trailing path delimiter | path   | including | a   |
| return value:         | =0<br><0             | success<br>error                                                                          |        |           |     |

Note: Use this call to obtain and save hardware debug information. You can call it immediately after receiving an error code <0 from any library call. It is of particular value after detecting a FLAG\_SYSERROR from PH330\_GetFlags and in case of errors in PH330\_Initialize. Please provide the saved file(s) for support.

#### int PH330\_SetSyncDiv (int devidx, int div);

| arguments:    | devidx:<br>div: | <pre>device index 07 sync rate divider   (1, 2, 4,, SYNCDIVMAX)</pre> |
|---------------|-----------------|-----------------------------------------------------------------------|
| return value: | =0<br><0        | success<br>error                                                      |

Note: The sync divider must be used to keep the effective sync rate at values < 81 MHz. It should only be used with sync sources of stable period. Using a larger divider than strictly necessary does not do great harm but it may result in slightly larger timing jitter. The readings obtained with PH330\_GetCountRate and PH330\_GetAllCountRates are internally corrected for the divider setting and deliver the external (undivided) rate. The sync divider should not be changed while a measurement is running.

#### int PH330\_SetSyncTrgMode (int devidx, int mode);

| arguments:    | devidx: | device index 07                                            |
|---------------|---------|------------------------------------------------------------|
|               | mode:   | 0 = TRGMODE_ETR = set edge trigger mode                    |
|               |         | 1 = TRGMODE_CFD = set constant fraction discriminator mode |
| return value: | =0      | success                                                    |
|               | <0      | error                                                      |

Note: This call selects the sync channel's trigger mode. Edge trigger mode is useful for pulses with repeatable shape, CFD mode is useful for pulses with fluctuating amplitude but has a longer dead time. After the trigger mode has been changed it must be (re-)configured via PH330\_SetSyncEdgeTrg or PH330\_SetSyncCFD, respectively.

#### int PH330\_SetSyncEdgeTrg(int devidx, int level, int edge);

```
arguments:devidx:device index 0..7level:trigger level in mVTRGLVLMIN..TRGLVLMAXedge:0 = falling, 1 = risingreturn value:=0success<0</td>error
```

Note: This call is meaningful and permitted only when the sync channel is in TRGMODE\_ETR (see PH330\_SetSyncTrgMode).

#### int PH330\_SetSyncCFD(int devidx, int level, int zerocross);

| arguments:    | devidx:    | device index 07                         |
|---------------|------------|-----------------------------------------|
|               | level:     | trigger level in mV CFDLVLMINCFDLVLMAX  |
|               | zerocross: | zero cross level in mV CFDZCMINCFDZCMAX |
| return value: | =0         | success                                 |
|               | <0         | error                                   |

Note: This call is meaningful and permitted only when the sync channel is in TRGMODE\_CFD (see PH330\_SetSyncTrgMode).

#### int PH330\_SetSyncChannelOffset (int devidx, int value);

| arguments:    | devidx:<br>value: | device index 07<br>sync timing offset in ps<br>minimum = CHANOFFSMIN<br>maximum = CHANOFFSMAX |
|---------------|-------------------|-----------------------------------------------------------------------------------------------|
| return value: | =0<br><0          | success<br>error                                                                              |

Note: This is equivalent to changing the cable delay on the sync input. Actual resolution is the device's base resolution.

#### int PH330 SetSyncChannelEnable (int devidx, int enable);

| arguments:    | devidx:<br>enable: | <pre>device index 07 desired enable state of the sync channel     0 = disabled     1 = enabled</pre> |
|---------------|--------------------|----------------------------------------------------------------------------------------------------|
| return value: | =0<br><0           | success<br>error                                                                                     |

Note: This makes sense only in T2 mode. Histogramming and T3 mode need an active sync signal.

#### int PH330\_SetSyncDeadTime (int devidx, int on, int deadtime);

| arguments:    | devidx:<br>on:<br>deadtime: | <pre>device index 07 0 = set minimal dead-time, 1 = activate extended dead-time extended dead-time in ps minimum = EXTDEADMIN maximum = EXTDEADMAX</pre> |
|---------------|-----------------------------|----------------------------------------------------------------------------------------------------|
| return value: | =0                          | success                                                                                                    |
|               | <0                          | error                                                                                                    |

Note: This call is primarily intended for the suppression of afterpulsing artefacts of some detectors. Note that an extended deadtime does not prevent the TDC from measuring the next event and hence enter a new dead-time. It only suppresses events occuring within the extended dead-time from further processing. When an extended dead-time is set then it will also affect the count rate meter readings. The actual extended dead-time is only approximated to the nearest step of the device's base resolution.

#### int PH330 SetInputTrgMode (int devidx, int channel, int mode);

| arguments:    | devidx:  | device index 07                                            |  |  |
|---------------|----------|------------------------------------------------------------|--|--|
|               | channel: | input channel index 0nchannels-1                           |  |  |
|               | mode:    | 0 = TRGMODE_ETR = set edge trigger mode                    |  |  |
|               |          | 1 = TRGMODE_CFD = set constant fraction discriminator mode |  |  |
| return value: | =0       | success                                                    |  |  |
|               | <0       | error                                                      |  |  |

Note: This call selects an input channel's trigger mode. Edge trigger mode is useful for pulses with repeatable shape, CFD mode is useful for pulses with fluctuating amplitude. After the trigger mode has been changed it must be configured via PH330\_SetInputEdgeTrg or PH330\_SetInputCFD, respectively. The maximum input channel index must correspond to nchannels-1 with nchannels obtained through PH330\_GetNumOfInputChannels.

#### int PH330\_SetInputEdgeTrg(int devidx, int channel, int level, int edge);

| arguments:    | devidx:  | device index 07                        |
|---------------|----------|----------------------------------------|
|               | channel: | input channel index Unchannels-1       |
|               | level:   | trigger level in mV TRGLVLMINTRGLVLMAX |
|               | edge:    | 0 = falling, 1 = rising                |
| return value: | =0       | success                                |
|               | <0       | error                                  |

Note: This call is meaningful and permitted only in TRGMODE\_ETR (see PH330\_SetInputTrgMode). The maximum input channel index must correspond to nchannels-1 with nchannels obtained through PH330 GetNumOfInputChannels.

#### int PH330\_SetInputCFD(int devidx, int channel, int level, int zerocross);

| arguments:    | <pre>devidx:<br/>channel:<br/>level:<br/>zerocross:</pre> | device index 07<br>input channel index 0nchannels-1<br>trigger level in mV CFDLVLMINCFDLVLMAX<br>zero cross level in mV CFDZCMINCFDZCMAX |
|---------------|-----------------------------------------------------------|----------------------------------------------------------------------------------------------------|
| return value: | =0<br><0                                                  | success<br>error                                                                                                    |

Note: This call is meaningful and permitted only in TRGMODE\_ETR (see PH330\_SetInputTrgMode). The maximum input channel index must correspond to nchannels-1 with nchannels obtained through PH330\_GetNumOfInputChannels.

#### int PH330\_SetInputChannelOffset (int devidx, int channel, int value);

| arguments: | devidx:  | device index 07                  |
|------------|----------|----------------------------------|
|            | channel: | input channel index 0nchannels-1 |
|            | value:   | channel timing offset in ps      |
|            |          | minimum = CHANOFFSMIN            |
|            |          | maximum = CHANOFFSMAX            |
|            |          |                                  |

| PicoQu  | ant GmbH                                                                                                    |                                                                                                    | PicoHarp 330 PH330Lib Programming Library - v.2.0.0.0                                                                                                    |  |  |
|---------|----------------------------------------------------------------------------------------------------|----------------------------------------------------------------------------------------------------|----------------------------------------------------------------------------------------------------|--|--|
| return  | value:                                                                                                    | =0<br><0                                                                                                    | success<br>error                                                                                                    |  |  |
| Note:   | This is equiv<br>The maximu<br>PH330_Get                                                                                         | valent to changing the d<br>um input channel ind<br>NumOfInputChannel                                                            | cable delay on the chosen input. Actual offset resolution is the device's base resolution.<br>ex must correspond to nchannels-1 where nchannels must be obtained through is.                                                                                                    |  |  |
| int PH3 | 30_SetInpu                                                                                                    | tChannelEnable (i                                                                                                    | nt devidx, int channel, int enable);                                                                                                    |  |  |
| argumen | ts:                                                                                                    | devidx:<br>channel:<br>enable:                                                                                                   | <pre>device index 07 input channel index 0nchannels-1 desired enable state of the input channel     0 = disabled     1 = enabled</pre>                                                                                                    |  |  |
| return  | value:                                                                                                    | =0<br><0                                                                                                    | success<br>error                                                                                                    |  |  |
| Note:   | Note: The maximum channel index must correspond to nchannels-1 with nchannels obtained through PH330_GetNumOfIn-<br>putChannels. |                                                                                                    |                                                                                                    |  |  |
| int PH3 | 30_SetInpu                                                                                                    | tDeadTime (int de                                                                                                    | widx, int channel, int on, int deadtime);                                                                                                    |  |  |
| argumen | ts:                                                                                                    | <pre>devidx:<br/>channel:<br/>on:<br/>deadtime:</pre>                                                                            | <pre>device index 07 input channel index 0nchannels-1 0 = set minimal dead-time, 1 = activate extended dead-time extended dead-time in ps minimum = EXTDEADMIN maximum = EXTDEADMAX</pre>                                                                                                    |  |  |
| return  | value:                                                                                                    | =0<br><0                                                                                                    | success<br>error                                                                                                    |  |  |
| Note:   | This call is p<br>time does no<br>occuring with<br>also affect th<br>to the neare                                                | orimarily intended for t<br>ot prevent the TDC fro<br>hin the extended dead-<br>he corresponding coun<br>st step of the device's | he suppression of afterpulsing artefacts of some detectors. Note that an extended dead-<br>m measuring the next event and hence enter a new dead-time. It only suppresses events<br>time from further processing. When an extended dead-time is set for a channel then it will<br>t rate meter readings. Also note that the actual extended dead-time is only approximated<br>base resolution. |  |  |
| int PH3 | 30_SetInpu                                                                                                    | tHysteresis (int                                                                                                    | devidx, int hystcode);                                                                                                    |  |  |

| arguments:    | devidx:<br>deadtime: | device index 07                               |
|---------------|----------------------|-----------------------------------------------|
|               |                      | 0 = 3mV approx. (default)<br>1 = 35mV approx. |
| return value: | =0<br><0             | success<br>error                              |

Note: This call is intended for the suppression of noise or pulse shape artefacts of some detectors by setting a higher input hysteresis for the input edge triggers. The setting acts on all input channels simultaneously but it is without effect when an input is in CFD mode. It is only available if the present hardware supports it and will return PH330\_ERROR\_INVALID\_OPTION otherwise.

#### int PH330\_SetStopOverflow (int devidx, int stop\_ovfl, unsigned int stopcount);

| arguments:    | devidx:<br>stop_ofl: | <pre>device index 07 0 = do not stop, 1 = do stop on overflow</pre>                                 |
|---------------|----------------------|----------------------------------------------------------------------------------------------------|
|               | stopcount:           | <pre>count level at which should be stopped<br/>minimum = STOPCNTMIN<br/>maximum = STOPCNTMAX</pre> |
| return value: | =0<br><0             | success<br>error                                                                                    |

Note: This setting is meaningful only in Histogramming Mode. It determines if a measurement run will stop when any channel reaches the maximum set by stopcount. If stop\_ofl is 0 the measurement will continue but counts above STOPCNTMAX in any bin will be clipped.

#### int PH330\_SetBinning (int devidx, int binning);

| argumen | ts:                                  | devidx:<br>binning:                                                                 | <pre>device index 07 measurement binning code minimum = 0 (smallest, i.e. base resolution) maximum = (MAXBINSTEPS-1) (largest)</pre> |
|---------|--------------------------------------|-------------------------------------------------------------------------------------|----------------------------------------------------------------------------------------------------|
| return  | value:                               | =0<br><0                                                                            | success<br>error                                                                                                    |
| Note:   | Binning only app                     | lies in Histogramming ar                                                            | nd T3 Mode. The binning code corresponds to repeated doubling, i.e.                                                                  |
|         | 0 = 1x<br>1 = 2x<br>2 = 4x<br>3 = 8x | base resolution,<br>base resolution,<br>base resolution,<br>base resolution, and so | on.                                                                                                    |

#### int PH330\_SetOffset (int devidx, int offset);

| arguments:    | devidx: | device index 07             |
|---------------|---------|-----------------------------|
|               | offset: | histogram time offset in ns |
|               |         | minimum = OFFSETMIN         |
|               |         | maximum = OFFSETMAX         |
| return value: | =0      | success                     |
|               | <0      | error                       |

Note: This offset only applies in histogramming and T3 mode. It affects only the difference between stop and start before it is put into the T3 record or is used to increment the corresponding histogram bin. It is intended for situations where the range of the histogram is not long enough to look at "late" data. By means of the offset the "window of view" is shifted to a later range. This is not the same as changing or compensating cable delays. If the latter is desired please use PH330\_SetSyncChan-nelOffset and/or PH330\_SetInputChannelOffset.

#### int PH330\_SetHistoLen (int devidx, int lencode, int\* actuallen);

| arguments:    | devidx:<br>lencode: | <pre>device index 07 histogram length code minimum = 0 maximum = MAXLENCODE</pre>                                                   |
|---------------|---------------------|----------------------------------------------------------------------------------------------------|
|               | actuallen:          | <pre>pointer to an integer,<br/>returns the resulting length (bin count) of the histograms<br/>calculated as 1024*(2^lencode)</pre> |
| return value: | =0<br><0            | success<br>error                                                                                                    |

Note: This call is only meaningful in histogramming mode. It sets the number of bins of the collected histograms. The histogram length obtained with MAXLENCODE is MAXHISTLEN while DFLTLENCODE results in DFLTHISTLEN (65536), which is the default after initialization if PH330\_SetHistoLen is not called.

#### int PH330\_ClearHistMem (int devidx);

| arguments:    | devidx: | device index 07 |
|---------------|---------|-----------------|
| return value: | =0      | success         |
|               | <0      | error           |

Note: This clears the histogram memory of all channels. Only meaningful in histogramming mode.

#### int PH330\_SetMeasControl (int devidx, int meascontrol, int startedge, int stopedge);

| arguments:    | devidx:      | device index 07                |
|---------------|--------------|--------------------------------|
|               | meascontrol: | measurement control code       |
|               |              | 0 = MEASCTRL SINGLESHOT CTC    |
|               |              | 1 = MEASCTRL C1 GATED          |
|               |              | 2 = MEASCTRL C1 START CTC STOP |
|               |              | 3 = MEASCTRL C1 START C2 STOP  |
|               |              | 6 = MEASCTRL SW START SW STOP  |
|               | startedge:   | edge selection code            |
|               |              | 0 = falling                    |
|               |              | 1 = rising                     |
|               | stopedge:    | edge selection code            |
|               |              | 0 = falling                    |
|               |              | 1 = rising                     |
| return value: | =0           | success                        |
|               | <0           | error                          |

Note: This sets the measurement control mode and must be called before starting a measurement. The default after initialization (if this function is not called) is 0, i.e. CTC controlled acquisition time. The modes 1..3 allow hardware triggered measurements through TTL signals at the control port. Note that this needs custom software. For a guideline please see the advanced demos histomode\_extcontrol. The mode MEASCTRL\_SW\_START\_SW\_STOP permits controlling the duration of measurements purely by software and thereby overcoming the limit of 100h imposed by the hardware CTC. Note that in this case the results of PH330 GetElapsedMeasTime will be less accurate.

#### int PH330\_SetTriggerOutput(int devidx, int period);

| arguments:    | devidx:<br>period: | <pre>device index 07 in units of 100ns, TRIGOUTMINTRIGOUTMAX, 0 = off</pre> |
|---------------|--------------------|-----------------------------------------------------------------------------|
| return value: | =0                 | success                                                                     |
|               | <0                 | error                                                                       |

Note: This can be used to set the period of the programmable trigger output. The period 0 switches it off. Observe laser safety when using this feature for triggering a laser.

#### int PH330\_StartMeas (int devidx, int tacq);

| arguments:    | devidx:<br>tacq: | device index 07<br>acquisition time in milliseconds<br>minimum = ACQTMIN<br>maximum = ACQTMAX |
|---------------|------------------|-----------------------------------------------------------------------------------------------|
| return value: | =0<br><0         | success<br>error                                                                              |

Note: If beforehand MEASCTRL\_SW\_START\_SW\_STOP is set via PH330\_SetMeasControl, the parameter tacq will be ignored and the measurement will run until PH330\_StopMeas is called. This can be used to overcome the limit of 100 h imposed by the hardware CTC. However, the results of PH330\_GetElapsedMeasTime will in this case be less accurate as it can only use the timers of the operating system.

#### int PH330 StopMeas (int devidx);

| arguments:    | devidx: | device index 07 |
|---------------|---------|-----------------|
| return value: | =0      | success         |
|               | <0      | error           |

Note: This call can be used to force a stop before the acquisition time expires. For clean-up purposes it must in any case be called after a measurement, also if the measurement has expired on its own.

#### int PH330\_CTCStatus (int devidx, int\* ctcstatus);

| arguments:    | devidx:   | device index 07                                                                  |
|---------------|-----------|----------------------------------------------------------------------------------|
|               | ctcstatus | pointer to an integer,                                                           |
|               |           | returns the acquisition time state                                               |
|               |           | <pre>0 = acquisition time still running<br/>1 = acquisition time has ended</pre> |
| return value: | =0        | success                                                                          |
|               | <0        | error                                                                            |

Note: This call can be used to check if a measurement has expired or is still running.

#### int PH330\_GetHistogram (int devidx, unsigned int \*chcount, int channel);

| arguments:    | devidx:  | device index 07                                                 |
|---------------|----------|-----------------------------------------------------------------|
|               | chcount  | pointer to an array of at least <i>actuallen</i> dwords (32bit) |
|               |          | where the histogram data can be stored                          |
|               | channel: | input channel index 0nchannels-1                                |
| return value: | =0<br><0 | success<br>error                                                |

Note: The histogram buffer size must correspond to the value actuallen obtained through PH330\_SetHistoLen. The maximum input channel index must correspond to nchannels-1 with nchannels obtained through PH330\_GetNu-mOfInputChannels.

#### int PH330\_GetAllHistograms(int devidx, unsigned int \*chcount);

| arguments:    | devidx:  | device index 07                                 |
|---------------|----------|-------------------------------------------------|
|               | chcount: | buffer for a multidimensional array of the form |
|               |          | unsigned int histograms[nchannels][actuallen]   |
| return value: | =0       | success                                         |
|               | <0       | error                                           |

Note: This can be used as a replacement for multiple calls to PH330\_GetHistogram when all histograms are to be retrieved in the most time-efficient way. The multidimensional array receiving the data must be dimensioned according to the number of input channels of the device and the chosen histogram length. The corresponding value actuallen can be obtained through PH330\_SetHistoLen and nchannels can be obtained through PH330\_GetNumOfInputChannels.

#### int PH330\_GetResolution (int devidx, double\* resolution);

| arguments:    | devidx:     | device index 07                                                           |
|---------------|-------------|---------------------------------------------------------------------------|
|               | resolution: | pointer to a double precision float (64 bit)                              |
|               |             | returns the resolution at the current binning (histogram bin width) in ps |
| return value: | =0          | success                                                                   |
|               | <0          | error                                                                     |

Note: This is not meaningful in T2 mode.

#### int PH330\_GetSyncRate (int devidx, int\* syncrate);

| arguments:    | devidx:   | device index 07                                        |
|---------------|-----------|--------------------------------------------------------|
|               | syncrate: | pointer to an integer<br>returns the current sync rate |
| return value: | =0<br><0  | success<br>error                                       |

Note: Allow at least 100 ms after PH330\_Initialize or PH330\_SetSyncDivider or any of the input configuration calls in order to get a stable rate meter reading. Similarly, wait at least 100 ms to get a new reading. This is the gate time of the counter.

#### int PH330\_GetCountRate (int devidx, int channel, int\* cntrate);

| arguments:    | devidx:<br>channel: | device index 07<br>number of the input channel 0nchannels-1<br>pointer to an integer |
|---------------|---------------------|--------------------------------------------------------------------------------------|
|               | childee.            | returns the current count rate of this input channel                                 |
| return value: | =0                  | success                                                                              |
|               | <0                  | error                                                                                |

Note: Allow at least 100 ms after PH330\_Initialize to get a stable rate meter reading. Similarly, wait at least 100 ms to get a new reading. This is the gate time of the counters. The maximum input channel index must correspond to nchannels-1 with nchannels obtained through PH330 GetNumOfInputChannels.

#### int PH330\_GetAllCountRates(int devidx, int\* syncrate, int\* cntrates);

| arguments:    | devidx:                | device index 07                                                                                                    |
|---------------|------------------------|----------------------------------------------------------------------------------------------------|
|               | syncrate:<br>cntrates: | <pre>pointer to an integer variable receiving the sync rate<br/>pointer to an array of integer variables of the form<br/>int cntrates[nchannels] receiving the input rates</pre> |
| return value: | =0<br><0               | success<br>error                                                                                                    |

Note: This can be used as replacement of PH330\_GetSyncRate and PH330\_GetCountRate when all rates need to be retrieved in an efficient manner. Make sure that the array cntrates is large enough for the number of input channels your device has. The safest approach is to dimension it for MAXINPCHAN.

#### int PH330\_GetFlags (int devidx, int\* flags);

| arguments:    | devidx:<br>flags: | <pre>device index 07 pointer to an integer     returns current status flags (a bit pattern)</pre> |
|---------------|-------------------|---------------------------------------------------------------------------------------------------|
| return value: | =0<br><0          | success<br>error                                                                                  |

Note: Use the predefined bit mask values in ph330defin.h (e.g. FLAG\_OVERFLOW) to extract individual bits through a bitwise AND.

#### int PH330\_GetElapsedMeasTime (int devidx, double\* elapsed);

| arguments:    | devidx:  | device index 07                                                                            |
|---------------|----------|--------------------------------------------------------------------------------------------|
|               | elapsed: | pointer to a double precision float (64 bit)<br>returns the elapsed measurement time in ms |
| return value: | =0       | success                                                                                    |
|               | <0       | error                                                                                      |

Note: This can be used to obtain the elapsed measurement time of a measurement. This relates to the current measurement when still running or to the previous measurement when already finished. Note that when MEASCTRL\_SW\_START\_SW\_STOP is used (controlling the duration of meaurements purely by software) the results of PH330\_GetElapsedMeasTime will be less accurate.

#### int PH330\_GetWarnings (int devidx, int\* warnings);

| arguments:    | devidx:<br>warnings | <pre>device index 07 pointer to an integer     returns warnings, bitwise encoded (see ph330defin.h)</pre> |
|---------------|---------------------|----------------------------------------------------------------------------------------------------|
| return value: | =0<br><0            | success<br>error                                                                                          |

Note: Prior to this call you must call either PH330\_GetAllCountRates or call PH330\_GetSyncRate and PH330\_GetCout-Rate for all channels. Otherwise the received warnings will at least partially be incorrect or incomplete.

#### int PH330\_GetWarningsText (int devidx, char\* text, int warnings);

| arguments:    | devidx:<br>text: | device index 07 pointer to a buffer for at least 16384 characters $% \left( 1,1,2,2,3,3,3,3,3,3,3,3,3,3,3,3,3,3,3,3,$ |
|---------------|------------------|----------------------------------------------------------------------------------------------------|
|               | warnings:        | integer bitfield obtained from PH330_GetWarnings                                                                      |
| return value: | =0<br><0         | success<br>error                                                                                                    |

Note: This can be used to translate warnings obtained by PH330 GetWarnings to a human-readable text.

#### int PH330\_GetSyncPeriod (int devidx, double\* period);

| arguments:    | devidx: | device index 07                              |
|---------------|---------|----------------------------------------------|
|               | period: | pointer to a double precision float (64 bit) |
|               |         | returning the sync period in seconds         |
| return value: | =0      | success                                      |
|               | <0      | error                                        |

Note: This call only gives meaningful results while a measurement is running and after two sync periods have elapsed. The return value is undefined in all other cases. Resolution (unit) is that of the device's base resolution. Accuracy is determined by single shot jitter and clock stability.

### 7.2.4. Special Functions for TTTR Mode

int PH330\_ReadFiFo (int devidx, unsigned int\* buffer, int\* nactual);

| arguments:    | devidx:<br>buffer: | device index 07<br>pointer to an array of TTREADMAX dwords (32bit)<br>where the retrieved TTTR data will be stored |
|---------------|--------------------|----------------------------------------------------------------------------------------------------|
|               | nactual:           | pointer to an integer<br>returns the number of TTTR records received                                               |
| return value: | =0<br><0           | success                                                                                                    |

Note: The call will return typically after 10 ms and possibly less if no more data could be fetched. The latency behavior at input rates close to zero is controlled by PH330\_SetOflCompression. The actual time to return can also vary due to USB overhead and unpredictable Windows latencies, especially when the PC or the USB connection is slow. The buffer must not be accessed until the call returns.

#### int PH330\_SetMarkerEdges (int devidx, int en1, int en2, int en3, int en4);

| arguments:    | devidx:     | device index 07                                                       |
|---------------|-------------|-----------------------------------------------------------------------|
|               | me <n>:</n> | active edge of marker signal <n>,<br/>0 = falling,<br/>1 = rising</n> |
| return value: | =0<br><0    | success<br>error                                                      |

Note: This can be used to change the active edge on which the external TTL signals connected to the marker inputs are triggering. Only meaningful in TTTR mode.

#### int PH330\_SetMarkerEnable (int devidx, int en0, int en1, int en2, int en3);

| arguments:    | devidx:<br>en <n>:</n> | <pre>device index 07 desired enable state of marker signal <n>,     0 = disabled,     1 = enabled</n></pre> |
|---------------|------------------------|----------------------------------------------------------------------------------------------------|
| return value: | =0                     | success                                                                                                    |
|               | <0                     | error                                                                                                    |

Note: This can be used to enable or disable the external TTL marker inputs. Only meaningful in TTTR mode.

#### int PH330\_SetMarkerHoldoffTime (int devidx, int holdofftime);

| arguments:    | devidx:<br>holdofftime: | device index 07<br>hold-off time in ns (0HOLDOFFMAX) |  |  |
|---------------|-------------------------|------------------------------------------------------|--|--|
| return value: | =0<br><0                | success<br>error                                     |  |  |

Note: This setting is not normally required but it can be used to deal with glitches on the marker lines. Markers following a previous marker within the hold-off time will be suppressed. Note that the actual hold-off time is only approximated to about ±20 ns.

#### int PH330\_SetOflCompression (int devidx, int holdtime);

| arguments:    | devidx:<br>holdtime: | device index 07<br>hold time in ms (0HOLDTIMEMAX) |
|---------------|----------------------|---------------------------------------------------|
| return value: | =0<br><0             | success<br>error                                  |

Note: This setting is not normally required but it can be useful when data rates are very low and there are more overflows than photons. The hardware will then count overflows and only transfer them to the FiFo when holdtime has elapsed. The default value is 2 ms. A value of zero means no compression. If you are implementing a real-time preview and data rates are very low you may observe "stutter" when holdtime is chosen too large because then there is nothing coming out of the FiFo for longer times. Whenever there is a true event record arriving (photons or markers) the previously accumulated overflows will instantly be transferred. This may be the case merely due to dark counts, so the "stutter" would rarely occur. In any case you can switch overflow compression is off the number of overflows in such a record is always 1. Otherwise it may grow to larger numbers.

### 7.2.5. Special Functions for TTTR Mode with Event Filtering

The library supports event filtering in hardware (see section 5.5). This helps to reduce USB bus load in TTTR mode by eliminating photon events that carry no information of interest as typically found in many coincidence correlation experiments. Please read the PicoHarp 330 manual for details.

int PH330\_SetEventFilterParams(int devidx, int timerange, int matchcnt, int inverse);

| arguments:    | devidx:<br>timerange: | <pre>device index 07 time distance in ps to other events to meet filter condition (TIMERANGEMINTIMERANGEMAX)</pre> |
|---------------|-----------------------|----------------------------------------------------------------------------------------------------|
|               | matchcnt:             | <pre>number of other events needed to meet filter condition (MATCHCNTMINMATCHCNTMAX)</pre>                         |
|               | inverse:              | <pre>set regular or inverse filter logic 0 = regular, 1 = inverse</pre>                                            |
| return value: | =0<br><0              | success<br>error                                                                                                   |

Note: This sets the parameters for the Event Filter implemented in the FPGA hardware. The value timerange determines the time window the filter is acting on. The parameter matchent specifies how many other events must fall into the chosen time window for the filter condition to act on the event at hand. The parameter inverse inverse the filter action, i.e. when the filter would regularly have eliminated an event it will then keep it and vice versa. For the typical case, let it be not inverted. Then, if matchent is 1 we obtain a simple 'singles filter'. This is the most straight forward and most useful filter in typical quantum optics experiments. It will suppress all events that do not have at least one coincident event within the chosen time range, be this in the same or any other channel. In order to mark individual channel as 'use' and/or 'pass' please use PH330\_SetEventFilterChannels.The parameter settings are irrelevant as long as the filter is not enabled.

#### int PH330\_SetEventFilterChannels(int devidx, int usechannels, int passchannels);

| arguments:    | devidx:       | device index 07                                             |
|---------------|---------------|-------------------------------------------------------------|
|               | usechannels:  | integer bitfield with bit0 = leftmost input channel,        |
|               |               | bit7 = rightmost input channel,                             |
|               |               | bit8 = sync channel,                                        |
|               |               | bit9 and higher must be 0                                   |
|               |               | bit value 1 = use this channel,                             |
|               |               | bit value 0 = ignore this channel                           |
|               | passchannels: | integer bitfield with bit0 = leftmost input channel,        |
|               |               | bit7 = rightmost input channel,                             |
|               |               | bit8 = sync channel                                         |
|               |               | bit9 and higher must be 0                                   |
|               |               | bit value 1 = unconditionally pass this channel,            |
|               |               | bit value 0 = pass this channel subject to filter condition |
| return value: | =0            | success                                                     |
|               | <0            | error                                                       |

Note: This selects the filter channels. The bitfield usechannels is used to indicate if a channel is to be used by the filter. The bitfield passchannels is used to indicate if a channel is to be passed through the filter unconditionally, whether it is marked as 'use' or not. The events on a channel that is marked neither as 'use' nor as 'pass' will not pass the filter, provided the filter is enabled. The settings for the sync channel are meaningful only in T2 mode and will be ignored in T3 mode. The channel settings are irrelevant as long as the filter is not enabled.

#### int PH330\_EnableEventFilter(int devidx, int enable);

| arguments:    | devidx:<br>enable: | <pre>device index 07 desired enable state of the filter     0 = disabled     1 = enabled</pre> |
|---------------|--------------------|------------------------------------------------------------------------------------------------|
| return value: | =0<br><0           | success<br>error                                                                               |

Note: When the filter is disabled all events will pass. This is the default after initialization. When it is enabled, events may be filtered out according to the parameters set with PH330\_SetEventFilterParams and PH330\_SetEventFilterChannels.

#### int PH330 SetFilterTestMode(int devidx, int testmode);

| arguments:    | devidx:   | device index 07            |
|---------------|-----------|----------------------------|
|               | testmode: | desired mode of the filter |
|               |           | 0 = regular operation      |
|               |           | 1 = testmode               |
| return value: | =0        | success                    |
|               | <0        | error                      |

Note: One important purpose of the event filters is to reduce USB load. When the input data rates are higher than the USB bandwith, there will at some point be a FiFo overrun. It may under such conditions be difficult to empirically optimize the filter settings. Setting filter test mode disables all data transfers into the FiFo so that a test measurement can be run without interruption by a FiFo overrun. The library routines PH330\_GetFilterInputRates and PH330\_GeFilterOutputRates can then be used to monitor the count rates before and after the filter. When the filtering effect is satisfactory the test mode can be switched off again to perform the regular measurement.

#### int PH330\_GetFilterInputRates(int devidx, int\* syncrate, int\* cntrates);

| arguments:    | devidx:<br>syncrate:<br>cntrates: | <pre>device index 07 pointer to an integer variable receiving the sync rate pointer to an array of integer variables of the form     int cntrates[num_channels] receiving the count rates</pre> |
|---------------|-----------------------------------|----------------------------------------------------------------------------------------------------|
| return value: | =0<br><0                          | success<br>error                                                                                                    |

Note: This call retrieves the count rates before entering the filter. A measurement must be running to obtain valid results. Allow at least 100 ms to get a new reading. This is the gate time of the rate counters. Make sure that the array cntrates is large enough for the number of input channels your device has. The safest approach is to dimension it for MAXINPCHAN.

#### int PH330\_GetFilterOutputRates(int devidx, int\* syncrate, int\* cntrates);

| arguments:    | <pre>devidx: syncrate: cntrates:</pre> | <pre>device index 07 pointer to an integer variable receiving the sync rate pointer to an array of integer variables of the form</pre> |
|---------------|----------------------------------------|----------------------------------------------------------------------------------------------------|
| return value: | =0<br><0                               | success<br>error                                                                                                    |

Note: This call retrieves the count rates after the filter before entering the FiFo. A measurement must be running to obtain valid results. Allow at least 100 ms to get a new reading. This is the gate time of the rate counters. Make sure that the array cn-trates is large enough for the number of input channels your device has. The safest approach is to dimension it for MAX-INPCHAN.

### 7.3. Warnings

The following is related to the warnings (possibly) generated by the library routine PH330\_GetWarnings. The mechanism and warning criteria are the same as those used in the regular PicoHarp 330 software and depend on the current count rates and the current measurement settings.

Note that the software can detect only a subset of all possible error conditions. It is therefore not safe to assume "all is right" just by obtaining no warning. It is also necessary that PH330\_GetSyncrate and PH330\_GetCoutrate have been called (the latter for all channels) before PH330\_GetWarnings is called. For speed you can use PH330\_GetAllCoutrates instead.

The warnings are to some extent dependent on the current measurement mode. Not all warnings will occur in all measurement modes. Also, count rate limits for a specific warning may be different in different modes. The following table lists the possible warnings in the three measurement modes and gives some explanation as to their possible cause and consequences.

| Warning                                                                                                    | Histo Mode   | T2 Mode      | T3 Mode      |
|----------------------------------------------------------------------------------------------------|--------------|--------------|--------------|
| WARNING_SYNC_RATE_ZERO                                                                                                    |              |              |              |
| No counts are detected at the sync input. In histogramming<br>and T3 mode this is crucial and the measurement will not<br>work without this signal.                                                                                                    | $\checkmark$ |              | $\checkmark$ |
| WARNING_SYNC_RATE_VERY_LOW                                                                                                    |              |              |              |
| The detected pulse rate at the sync input is below 100 Hz and cannot be determined accurately. Other warnings may not be reliable under this condition.                                                                                                    | $\checkmark$ |              | $\checkmark$ |
| WARNING_SYNC_RATE_TOO_HIGH                                                                                                    |              |              |              |
| The pulse rate at the sync input (after the divider) is higher<br>than 81 MHz. This is close to the TDC limit. Sync events will<br>be lost above 82 MHz. T2 mode is normally intended to be<br>used without a fast sync signal and without a divider. If you<br>see this warning in T2 mode you may accidentally have con-<br>nected a fast laser sync.                                                                                                    | $\checkmark$ | $\checkmark$ | $\checkmark$ |
| WARNING_INPT_RATE_ZERO                                                                                                    |              |              |              |
| No counts are detected at any of the input channels. In histo-<br>gramming and T3 mode these are the photon event channels<br>and the measurement will yield nothing. You might sporadic-<br>ally see this warning if your detector has a very low dark<br>count rate and is blocked by a shutter. In that case you may<br>want to ignore or disable this warning.                                                                                                    | $\checkmark$ | $\checkmark$ | $\checkmark$ |
| WARNING_INPT_RATE_TOO_HIGH                                                                                                    |              |              |              |
| The overall pulse rate at the input channels is higher than 80 MHz (USB 3.0 connection) or higher than 9 MHz (USB 2.0 connection). This is close to the throughput limit of the present USB connection. The measurement will likely lead to a FIFO overrun. There are some rare measurement scenarios where this condition is expected and the warning can be ignored or disabled. Examples are measurements where the FIFO can absorb all data of interest before it overflows. | 1            | $\checkmark$ | $\checkmark$ |

| WARNING_INPT_RATE_RATIO                                                                                                    |              |              |              |
|----------------------------------------------------------------------------------------------------|--------------|--------------|--------------|
| This warning is issued in histogramming and T3 mode when<br>the rate at any input channel is higher than 5% of the sync<br>rate. This is the classical pile-up criterion. It will lead to notice-<br>able dead-time artefacts. There are rare measurement scen-<br>arios where this condition is expected and the warning can be<br>ignored or disabled. Examples are antibunching measure-<br>ments or rapidFLIM where pile-up is either tolerated or correc-<br>ted for during data analysis. One can usually also ignore this<br>warning when the current time bin width is larger than the<br>dead-time. | $\checkmark$ |              | $\checkmark$ |
| WARNING_DIVIDER_GREATER_ONE                                                                                                    |              |              |              |
| In T2 mode:                                                                                                    |              |              |              |
| The sync divider is set larger than 1. This is probably not in-<br>tended. The sync divider is designed primarily for high sync<br>rates from lasers and requires a fixed pulse rate at the sync<br>input. In that case you should use T3 mode. If the signal at<br>the sync input is from a photon detector (coincidence correla-<br>tion etc.) a divider > 1 will lead to unexpected results. There<br>are rare measurement scenarios where this condition is inten-<br>tional and the warning can be ignored or disabled.                                                                                 | $\checkmark$ | $\checkmark$ | $\checkmark$ |
| In histogramming and T3 mode:                                                                                                    |              |              |              |
| If the pulse rate at the sync input is below 81 MHz then a sync divider > 1 is not needed. The measurement may yield unnecessary jitter if the sync source is not very stable.                                                                                                    |              |              |              |
| WARNING_TIME_SPAN_TOO_SMALL                                                                                                    |              |              |              |
| This warning is issued in histogramming and T3 mode when<br>the sync period (1/SyncRate) is longer that the start to stop<br>time span that can be covered by the histogram or by the T3<br>mode records. You can calculate this time span as follows:                                                                                                    | $\checkmark$ |              | $\checkmark$ |
| Length is 32768 in T3 mode. In histogramming mode it<br>depends on the chosen histogram length (default is 65536).<br>Events outside this span will not be recorded. There are some<br>measurement scenarios where this condition is intentional<br>and the warning can be ignored or disabled.                                                                                                    |              |              |              |
| WARNING_OFFSET_UNNECESSARY                                                                                                    |              |              |              |
| This warning is issued in histogramming and T3 mode when<br>an offset >0 is set even though the sync period (1/SyncRate)<br>can be covered by the measurement time span (see<br>calculation above) without using an offset. The offset may<br>lead to events getting discarded. There are some<br>measurement scenarios where this condition is intentional<br>and the warning can be ignored or disabled.                                                                                                    | $\checkmark$ |              | $\checkmark$ |
| WARNING_COUNTS_DROPPED                                                                                                    |              |              |              |
| This warning is issued when the front end of the data<br>processing pipeline was not able to process all events that<br>came in. This will occur typically only at very high count rates<br>during intense bursts of events.                                                                                                    | $\checkmark$ | $\checkmark$ | $\checkmark$ |

| WARNING_USB20_SPEED_ONLY                                                                                                    |              |              |              |
|----------------------------------------------------------------------------------------------------|--------------|--------------|--------------|
| The PicoHarp 330 is designed for USB 3.0 superspeed (5Gbits/s). This warning is issued when the device is connected only at the speed of USB 2.0 (480Mbits/s). This works but will result in severely limited throughput. Check USB ports and cables in use. The same issue is indicated by the USB status LED showing yellow instead of green. | $\checkmark$ | $\checkmark$ | $\checkmark$ |

If any of the warnings you receive indicate wrong pulse rates, the cause may be inappropriate input settings, wrong pulse polarities, poor pulse shapes or bad connections. If in doubt, check all signals with an oscillo-scope of sufficient bandwidth.

All information given here is reliable to our best knowledge. However, no responsibility is assumed for possible inaccuracies or omissions. Specifications and external appearances are subject to change without notice.

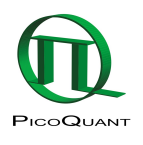

PicoQuant GmbH Rudower Chaussee 29 (IGZ) 12489 Berlin Germany P +49-(0)30-1208820-0 F +49-(0)30-1208820-90 info@picoquant.com http://www.picoquant.com